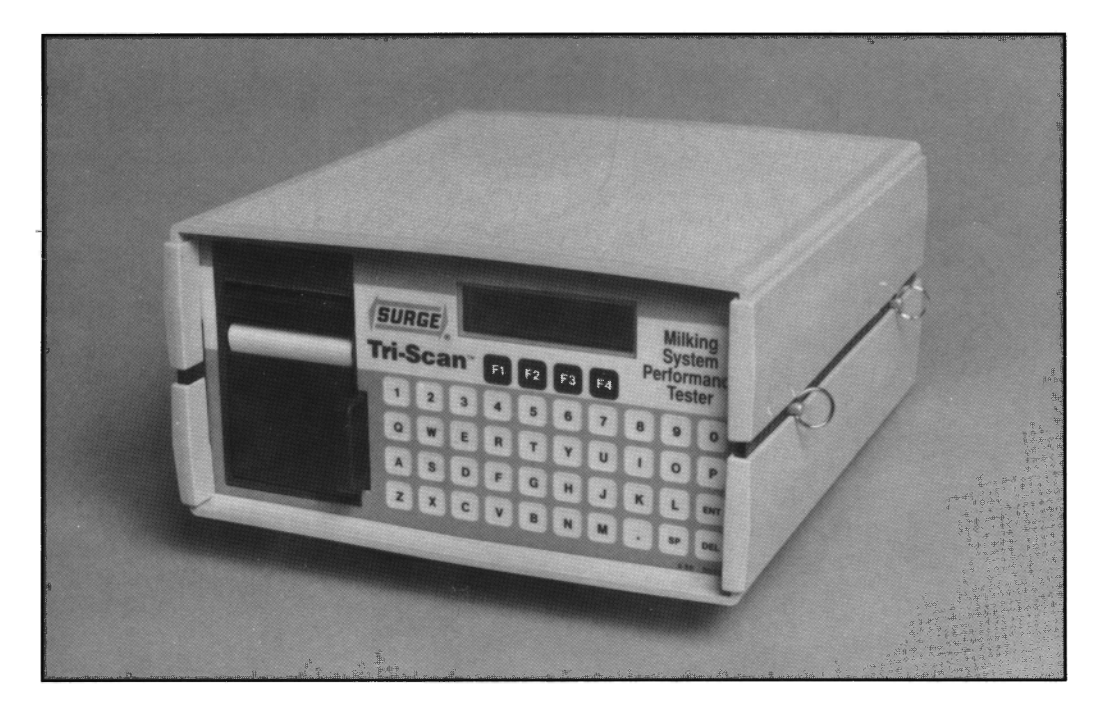

# SURGE TRI-SCAN MILKING SYSTEM PERFORMANCE TESTER USER'S MANUAL

BABSON BROS. CO. 1880 COUNTRY FARM DRIVE NAPERVILLE IL 60563

© Babson Bros. Co. 1991

# TABLE OF CONTENTS

# INTRODUCTION

| TRI-SCAN MANUALS                           | 1.1 |
|--------------------------------------------|-----|
| User's                                     | 1.1 |
| SURGE TRI-SCAN MILKING PERFORMANCE TESTER  | 1.1 |
| Description                                | 1.2 |
| Purpose                                    | 1.2 |
|                                            | 13  |
| Milk Removal and Massage                   | 13  |
| Rate and Ratio                             | 1.4 |
| Benefits                                   | 1.4 |
|                                            |     |
| MILKING MACHINE COMPONENTS AND SUB-SYSTEMS | 1.4 |
| Vacuum                                     | 1.5 |
| Milk Handling                              | 1.5 |
| Milk Removal                               | 1.6 |
| Sanitation                                 | 1.6 |
| Electrical                                 | 1.6 |
|                                            |     |
| FOLGATION                                  |     |
| OVERVIEW                                   | 2.1 |
| Benefits                                   | 2.1 |
| Research and experience                    | 2.1 |
| PULSATION TYPES                            | 2.3 |
| Simultaneous                               | 2.3 |

| TRI-SCAN PULSATION TEST      | 2.3 |
|------------------------------|-----|
| Wave-Form and Milking Vacuum |     |

| Phases                                     | LINER ACTION                  | <b>2.3</b>   |
|--------------------------------------------|-------------------------------|--------------|
|                                            | STANDARDS AND RECOMMENDATIONS | 25           |
| Industry S                                 | tandards                      | 2.5          |
| Babson Re                                  | ecommendations                | 2.6          |
| PROCEDUI                                   | RE FOR INFLATION TEST         | 2.9          |
| General C                                  | onditions                     | 2.9          |
| Hose Con                                   | rections                      | 2.9          |
| Menu Sele                                  | ctions                        |              |
| Rate                                       | And Ratio                     |              |
|                                            | Main Menu                     | 2.12         |
|                                            | Set Up Menu                   | 2.12         |
|                                            | Input Menu                    | 2.12         |
|                                            | Plot Menu                     | 2.13         |
| Plotting St                                | peed                          | 2.17         |
| 81                                         | Recording Mode Menu           | 2.18         |
|                                            | Print Menu                    | 2.19         |
|                                            | Working Menu                  | 2.20         |
|                                            | Halted Menu                   | 2.20         |
|                                            | Enter Note Menu.              | 2.21         |
|                                            | Save Recording Menu           | 2.21         |
|                                            | Header Menu                   | 2.22         |
|                                            | Recording Capacity Menu       | 2.23         |
|                                            | Memory Menu                   | 2.23         |
| RUNNING 1                                  |                               |              |
| PULSATIO                                   | N CHAMBER TESTS               | 2.24         |
| Input                                      |                               | 2.24         |
| Milking M                                  |                               | 2.24         |
| Setting Up                                 | o The Tri-Scan                | 2.24         |
| ANALYSIS                                   | AND INTERPRETATION            | 2.25         |
|                                            | Tests                         | 2.26         |
| Types of 7                                 |                               |              |
| Types of T<br>Static                       | ****                          | 2.26         |
| Types of T<br>Static<br>Dynar              | mic                           | 2.26<br>2.26 |
| Types of T<br>Static<br>Dyna<br>Evaluating | mic<br>g Pulsation Wave-Forms | 2.26<br>2.26 |

| Data Summary For Pulsation 1              | 2.28   |
|-------------------------------------------|--------|
| Data Summary For Pulsation 2              | . 2.28 |
| Data Summary For Vacuum 3                 | . 2.29 |
| Typical Tri-Scan Tapes From Dynamic Tests | . 2.30 |

# RECOMMENDATIONS

| Rationale | . 2.3 | 1 |
|-----------|-------|---|
| Guideline | 2.3   | 1 |

# **MILKING VACUUM**

| OVERVIEW             | 3.1 |
|----------------------|-----|
| Milk Removal         |     |
| Massage              |     |
| Compression          |     |
| TRI-SCAN VACUUM TEST | 3.4 |
| Dynamic tests        |     |
| Tests                |     |

## ACCEPTED STANDARDS

#### 3.4

231

| Industry Standards     |  |
|------------------------|--|
| Babson Recommendations |  |

# PROCEDURE FOR MILKING VACUUM TESTS 3.5

| General Requirements                      | 3.5  |
|-------------------------------------------|------|
| Hose Connections                          | 3.6  |
| Milking Unit Vacuum                       | 3.6  |
| Pulsation Chamber and Milking Unit Vacuum | 3.7  |
| Milking Unit and Milk Line                | 3.7  |
| Milk Hose Peripherals                     | 3.8  |
| Menu Selection                            |      |
| Milking Vacuum                            | 3.9  |
| Main Menu                                 |      |
| Set Up Menu                               | 3.9  |
| Input Menu                                |      |
| Plot Enable Menu                          | 3.13 |
| Plotting Speed                            |      |
| Recording Mode Menu                       |      |

| Print Menu  | 3.16 |
|-------------|------|
| Memory Menu | 3.17 |

3.19

| RUNNING MILKING VACUUM TESTS | 3.18 |
|------------------------------|------|
| Milking Machines             |      |
| Setting Up The Tri-Scan      |      |

### ANALYSIS AND INTERPRETATION

| Dynamic Tests                                    | 3.19 |
|--------------------------------------------------|------|
| Evaluating Milking Vacuum Tapes And Data Summary | 3.20 |
| Average Milking Unit Vacuum                      | 3.20 |
| Average Milking Unit Vacuum Level Fluctuation    | 3.21 |
| Data Summary For Vacuum 2                        | 3.22 |
| Effect Of Milking Unit Vacuum On Massage         | 3.23 |
| Milk Line Vacuum                                 | 3.23 |

# LOW VOLTAGE

| OVERVIEW                      | 4.1 |
|-------------------------------|-----|
| Application                   | 4.1 |
| Tri-Scan Low Voltage Tests    |     |
| ACCEPTED STANDARDS            | 4.2 |
| Industry Standards.           | 4.2 |
| Babson Recommendations        | 4.2 |
| PROCEDURE FOR LOW VOLTAGE     | 4.4 |
| Tri-Scan input Connections    | 4.4 |
| Menu Selection                |     |
| AC/DC Voltage Real Time Tests | 4.6 |
| Main Menu                     | 4.6 |
| Show On Display Menu          | 4.6 |
| Meter Menu.                   |     |
| DC And Pulsed DC Tests        | 4.7 |
| Main Menu                     |     |
| Set Up Menu                   | 4.8 |
| Recording DC Voltage          | 4.8 |
| Input Menu                    |     |

| Recording Pulsed DC Voltage |      |
|-----------------------------|------|
| Input Menu                  |      |
| Plot Enable Menu            | 4.10 |
| Plotting Speed              |      |
| Recording Mode Menu         |      |
| Print Menu                  |      |
| Memory Menu                 | 4.13 |
|                             |      |

# RUNNING LOW VOLTAGE TESTS 4.14

------

| Setting <b>U</b> | Up | The | Tri | -Scan | 4. | 14 | 4 | ļ |
|------------------|----|-----|-----|-------|----|----|---|---|
|------------------|----|-----|-----|-------|----|----|---|---|

#### ANALYSIS AND INTERPRETATION

#### LIST OF TABLES

#### Page

|            | 0 |
|------------|---|
| Table 2    | 7 |
| Table 3    | 7 |
| Table 4    | 7 |
| Table 5    | 8 |
| Table 62.  | 8 |
| Table 7    | 3 |
| Table 8    | 3 |
| Table 9 4. | 3 |

## REFERENCES

#### 5.1

4.15

# INTRODUCTION

# THE SURGE TRI-SCAN MILKING SYSTEM PERFORMANCE TESTER MANUALS

There are two Tri-Scan manuals. **The Owner's Manual** and the **User's Guide**.

#### **Owner's**

**Owner's Manual** 

The Owner's Manual covers the technical aspects and machine operation of the Tri-Scan. The Owner's Manual includes: Nomenclature, parts list and specifications User controls and connections Power on and log on procedures The menu system Show display Set up Print Memory

Even though certain excerpts from the Owner's Manual are included in the this User's Guide, the Owner's Manual should be read and thoroughly understood before preceding to use the Surge Tri-Scan on a dairy.

#### User's

The User's Guide reviews milking machine operation. It details the procedures and rationale for milking system performance tests. These test are:

Pulsation Milking vacuum Pulsed D C voltage D C voltage A C voltage **User's Guide** 

#### 1.2 Introduction

# THE SURGE TRI-SCAN MILKING SYSTEM PERFORMANCE TESTER

#### **Description**

The Surge Tri-Scan is a microcomputer, menu driven, triple channel, recording test instrument. It measures pressure (vacuum) and electric voltage magnitudes and lapse times.

The Surge Tri-Scan contains:

1. three programmable internal vacuum input channels with pressure transducers, for monitoring and recording: pulsation rates and ratios, and milking unit and milking system vacuum levels.

2. AC/DC voltage channel, for checking power supplier output, pulsation control output, neutral to earth voltage and other DC low voltage.

**3.** a two-channel thermal strip tape plotter for graphic presentation of pulsation wave-forms, unit and system vacuum levels, vacuum fluctuations, and AC/DC voltage levels.

4. three-channel data summary that lists pulsation wave form phase times in both percentages and milliseconds, and maximum, minimum and average vacuum or voltage levels.

5. a keyboard for inputting headers and notes on the strip tapes.

6. internal memory capacity for saving up to 32, 3channel recordings of individual tests which can be recalled and printed later.

7. an RS232C connector for downloading test results from the Tri-Scan to a PC for word processor or spread-sheet manipulation.

# PURPOSE

The purpose of the Surge Tri-Scan is to evaluate milking machine performance, based on Babson recommendations and industry standards.

Description

The Surge Tri-Scan provides the technical and performance information needed for:

1. setting up milking machine systems so that they deliver maximum milking efficiency with minimum stress.

- 2. maintaining milking system efficiency.
- 3. closing sales.

The Surge Tri-Scan Milking System Performance Tester can be very instrumental in opening the way to greater professionalism and increased sales. For best results, use it as the key component of a program containing parameters and operating characteristics for specific milking machine functions.

# MILKING MACHINE FUNCTION

Properly functioning and correctly operated milking machines, are of foremost importance to dairymen. They impact their milking herds, the quality and quantity of their milk and their overall financial well being.

#### Milk Removal and Massage

The ultimate function of a milking machine is to remove the milk from a cow by applying vacuum to the teats, and to minimize the stress of body fluid congestion in the teat walls by applying massage.

The modern commercial milking machine utilizes milking units that consist of a claw or cup, teat cups with two chambers, short air tubes, a long air tube and pulsator to accomplish milk removal and massage. Milking vacuum is applied to the teats via the milk hose, claw and interior passage of the inflations. The massage is applied by a combination of the milking vacuum inside of the inflation and atmospheric pressure admitted into the pulsation chamber of the teat cup (between the shell and inflation), by the pulsator. Milk removal and massage

#### Introduction 1.4

#### Pulsation Rate and Ratio

Benefits of fast, complete milking

#### **Rate and Ratio**

The milk removal and the massage action is controlled by the pulsator. The number of pulsation cycles per minute is referred to as pulsation **rate**. The difference in the portion of the pulsation cycle devoted to milking and to massaging is called **ratio**.

Three of the most crucial functions of a milking machine are rate, ratio and milking vacuum level.

#### **Benefits**

The benefits of fast and complete mechanical milking without undue stress to the teats, has been proven by:

**1.** controlled scientific research studies performed at a number of locations around the world.

2. on hundreds of thousands of dairy farms, over a period of more than fifty years.

The recognized benefits of fast and complete milkout, with minimum stress are:

- 1. increase milk yield.
- 2. fewer teat and udder problems.
- **3.** quality milk.

# MILKING MACHINE COMPONENTS AND SUB-SYSTEMS

A modern milking machine is a complex assembly of interdependent components. The function of each of these components depends upon the function of the total system. The components make up major sub-systems of the milking machine. These are:

> Vacuum Milk Handling Pulsation Milk Removal Sanitation Electrical

They are an integral part of the total system and must function correctly for the system to deliver optimum milking efficiency.

In order to install and maintain milking systems that provide maximum milking efficiency and minimum stress; it is necessary to understand the function and relationship of each of these components and sub-systems.

#### Vacuum

The vacuum system is the heart of a milking machine. Vacuum is the force that drives the system.

Vacuum, opens the inflations and creates the pressure differential that removes milk from the teats. It is also the force that closes the inflations and creates the compression load on the teats that relieves the congestion, of blood and lymph occurring within the teat walls, induced during milk removal.

Vacuum, lifts the milk into high mounted milk lines and provides the force that circulate cleaning and sanitizing solutions.

The capacity of a vacuum system should be sufficient to prevent abnormal fluctuations of the milking unit vacuum during milking. This requires that the vacuum pump, vacuum controller, distribution tank, milk and vacuum lines have ample capacity to handle the air flow demands of the system.

Maintaining a stable vacuum level of 12 inches Hg. (40.52 kPa), within the milking unit is paramount to fast, clean and safe milking.

The functions of the vacuum pump and vacuum controller are the most crucial of the vacuum system components, relative to optimum milking performance.

The vacuum pump must have the capability to move the cfm air flow required for operating all of the milking equipment, with a 50% reserve.

The performance of the vacuum controller is subject to more variation than any other vacuum system components. This is due to constant movement of the air flow control mechanism and the large volumes of contaminated air handled.

#### **Milk Handling**

The milk handling equipment of a pipeline milking system must do more than transport the milk. It must provide sufficient air moving capacity to prevent abnormal milk line vacuum

#### The role of vacuum

#### Moving milk and air

#### Introduction 1.6

Compatible components

C.I.P. process and vacuum

Low voltage AC, DC and pulsed DC currents fluctuations. Milk hoses, milk flow sensors, weigh jars and milk meters should be designed and installed in a manner that minimizes turbulence, restrictions, and drops in the vacuum level at the milking units.

#### **Milk Removal**

The milking equipment like the total milking machine system, is made up of a number of functioning components. The components are: the claw or cup, teat cup assemblies, milk hose, short air tubes, air divider, long air hose and pulsator. These components must be totally compatible in design and function, and work as unit, if optimum milking efficiency is to be achieved.

The cyclic action of inflation and pulsator are very critical to milk removal and teat massage. Inflations and pulsators are subject to more variation due to wear, than other components of the milk removal equipment. The performance of inflations and pulsators should be tested on a regularly scheduled basis to insure continuing optimum milking efficiency.

#### Sanitation

Almost all pipe line milking machine systems used in North America, and many in other parts of the world, are CIP (cleaned in place) by circulating cleaning and sanitizing solutions with vacuum. Since vacuum is the force used in cleaning most pipeline milking systems, evaluating the effectiveness of the vacuum system can be an indirect measure of CIP efficiency.

#### Electrical

High voltage electric motors, magnetic starters, etc. have been a part of mechanical milking almost since the first practical onarm applications. The use of low voltage AC, DC, and pulsed DC has become a prevalent part of the modern milking system. This has occurred as electronics have been employed in the control of more and more milking machine functions.

# Introduction 1.7

The Surge Tri-Scan Milking System Performance Tester, and test procedures contained in this manual will be of great assistance, in achieving the goal of being a part of the best milking machine dealership in your area of operation.

# PULSATION

#### **OVERVIEW**

The teat cup is the focal point of a milking system. The inflation is the part of the milking machine that comes in contact with the live tissue of the cow's teats and is where the ultimate milking action occurs.

The purpose of the pulsator is to alternately introduce vacuum and atmospheric pressure into the pulsation chamber of the teat cup assembly. The alternation of vacuum and atmosphere within the pulsation chamber, working in conjunction with the vacuum inside the inflation, creates the milk and massage action within the teat cup.

The teat cup inflation action that removes the milk and relieves the stress of teat congestion is the cumulative result of the functions of all the milking machine components.

#### Benefit

The total benefit of pulsation, and the resulting inflation milk and massage action is not fully understood. It is known that when cows are milked with milking machines that provide pulsation they milk out faster, more completely and have fewer new infections of mastitis.

Congestion and edema can occur in the teat wall and apex as a consequence of vacuum being applied to the teat during milk removal. This problem has long been recognized as a need for pulsation. The frequency and amplitude of the massage are still the subject of much debate. The following is a review of research literature and reported field experiences that may help clarify some of the misunderstandings.

#### **Research and Experience**

Research studies have shown that one of the effects of congestion and edema within the teat, is that the diameter of the teat orifice can be reduced by as much as one third (1/3) its normal open size. The reduction occurs within one half (0.5) to one (1)

#### The need for pulsation

# When should massage action begin?

How long should the massage phase last?

second after the start of the milk phase of each pulsation cycle. This in turn reduces the rate of milk flow through the teat canal at a given pressure differential (vacuum level).

The occurrence of teat congestion and edema after .5 to 1 second (500 to 1000 mSec), of the beginning of the milk phase during each pulsation cycle, and the ensuing effect on milk flow, tends to verify the validity of recommending a pulsation range of 50 to 60 cycles per minute. If the inflation collapse and teat massage occurs within 500 to 720 mSec, after the beginning of the milk phase during each pulsation cycle, congestion and the possible accompanying edema will be prevented and maximum milk flow maintained. The number of pulsations per minute affects the afore mentioned time span in which the inflation collapse should occur as follows:

| mSec       | PPM |
|------------|-----|
| 600 - 720@ | 50  |
| 550 - 660@ | 55  |
| 500 - 600@ | 60  |

The rate of milk removal is in direct relation to the length of the massage or "D" phase of the pulsation cycle. If the D phase is longer than required, it reduces the milk flow time or "B" phase of the pulsation cycle unnecessarily and milk removal time is increased. On the other hand, as has just been presented, if the D phase is too short or commences too late in the pulsation cycle, congestion reduces the size of the teat orifice. This also increases the milk removal time. It is very important that the length of the D phase meet the minimums set forth below and in Tables 1,2,3,4,5, and 6.

A number of research studies indicate that for the massage to be effective, the inflation wall must collapse against the teat surface with enough compression to force the accumulated fluids from the apex and vascular system of the teat. To accomplish this, the force must be great enough to overcome the diastolic arterial pressure, which is reported to be the equivalent of approximately 3 inches Hg of vacuum.

Both field experience and research studies indicate it is necessary that the pulsation chamber reaches atmospheric pressure (0 inHg) for a minimum of 150 mSec to assure massage efficiency. Some research studies also indicate that the incidence of new mastitis infections increase, when the pulsation chamber consistently fails to reach atmospheric pressure during massage phase.

If the pulsation chamber is not brought to atmospheric pressure for a predetermined length of time, the liner will not apply sufficient compression load to clear the teat, and congestion will be re-established more rapidly during the milk phase of the next pulsation cycle. Congestion remaining in the teats as a result of low compression is cumulative, and milk flow is further slowed as the milking progresses.

# PULSATION TYPES

Two types of pulsation in common use are:

Simultaneous...where the cyclic pressure changes in all four teat cup pulsation chambers of a milking unit occurs at the same time.

Alternating...where the cyclic pressure curve in two of the teat cup pulsation chambers of a milking unit, alternates with the cyclic pressure curve in the other two teat cups.

# TRI-SCAN PULSATION TEST

#### Wave Form And Milking Vacuum

One of the primary functions of the Tri-Scan Milking System Performance Tester is measuring, recording and summarizing pulsation wave-forms, and milking unit vacuum level.

The precise presentation of the pulsation wave-form information by the Tri-Scan, allows the operator to compare the functional characteristics of a given pulsation system and teat cup assembly with established standards. The results of such comparisons will provide many of the details needed for setting up the pulsation system, to deliver maximum milking efficiency and provide minimum stress with a specific shell and inflation. **Complete massage** 

Two types of pulsation

# **INFLATION/LINER ACTION**

#### **Phases**

|                                                                                                    | <ul> <li>The pressure cycles within the pulsation chamber of the teat cups, cause the cyclic opening and closing of the inflations, which is referred to as the pulsation cycle. Each pressure cycle in a teat cup occurs in four phases: <ul> <li>a. increasing vacuum or opening phase;</li> <li>b. maximum vacuum or open phase;</li> <li>c. decreasing vacuum or closing phase; and</li> <li>d. zero vacuum (atmospheric pressure) or closed phase. The pulsation cycle is generally described in terms of a milk to massage ratio, expressed as percentages, that occurs in two phases: <ul> <li>1. the milking phase, which is the duration of the of the a+b phases;</li> <li>2. the massage phase, which is the duration of the c+d</li> </ul> </li> </ul></li></ul> |
|----------------------------------------------------------------------------------------------------|----------------------------------------------------------------------------------------------------|
| Pressure cycle<br>wave- form graphs                                                                                  | phases.<br>The Surge Tri-Scan Milking System Performance Tester<br>draws a picture of the wave-form created by this cyclic pressure.<br>A Tri-Scan plot of a typical pulsation wave-form, shows the four<br>phases of the pulsation cycle and provides an informational<br>summary relative to each of the four phases (See Figure 1).                                                                                                    |
| FIGURE 1<br>TYPICAL SURGE<br>PULSATION WAVE-<br>FORM WITH<br>PHASES OF A<br>COMPLETE<br>PULSATION<br>CYCLE INDICATED | DATA SUMMARY<br>Pulsation 1 (PLOT)<br>Rate: 49.61 PPM<br>Ratio: 57:43<br>A Phase: 8% 97mS<br>B Phase: 8% 97mS<br>C Phase: 13% 154mS<br>D Phase: 30% 369mS<br>A+B Phase: 57% 687mS<br>C+D Phase: 43% 523mS<br>Vacuum: 13.3inHg                                                                                                    |

Note 1 - The four phases of the pulsation cycle are identified as follows:

- A Phase = increasing vacuum or opening phase
- **B** Phase = maximum vacuum or milking phase
- C Phase = decreasing vacuum or closing phase
- **D Phase** = zero vacuum or massage phase

Note 2 - The Data Summary list:

Rate... in pulsation cycles per minute

Ratio... in percentage of milk to rest

A Phase... in percentage and milliseconds of the pulsation cycle

**B** Phase... in percentage and milliseconds of the pulsation cycle

C Phase... in percentage and milliseconds of the pulsation cycle

**D** Phase... in percentage and milliseconds of the pulsation cycle

A+B Phase... in percentage and milliseconds of the pulsation cycle

C+D Phase... in percentage and milliseconds of the pulsation cycle

Vacuum... maximum level within the pulsation chambers

Limp... a measurement of the difference in the two milking phases "A"+"B" when side-to-side alternating pulsation is employed (Limp is of no significance when front-to-back alternating pulsation is used)

# ACCEPTED STANDARDS AND RECOMMENDATIONS

#### **Industry Standards**

The ASAE (American Society Of Agricultural Engineers) Standard, Milking Machine Installation, Construction and Performance, and ISO (International Standards Organization) Standards numbers 6690, 5707 and 3918 agree as follows regarding milk to massage ratio:

1. The milk or "B" phase, should be a minimum of 30% of the total pulsation cycle.

**2.** The massage/rest or "D" phase, should be a minimum of 15% (150 ms) of the total pulsation cycle.

**3.** The limp, should be less than 5% where side-to-side alternating pulsation is used.

Pulsation data summaries

ASAE & ISO standards

4. Changes in pulsation rate and ratio should not exceed +/-5% when the pulsators are operated within the stated performance vacuum and temperature ranges.

#### **Babson Recommendations**

Babson Bros. Co.'s recommendations fall within the range of the various Industry Standards, especially with respect to the massage or rest phases.

The Tri-Scan Milking System Performance Tester's pulsation test summary presents the pulsation rate in cycles per-minute The milk to massage ratio phase data is presented in both % and mSec of the total pulsation cycle.

The Babson recommendation for pulsation rate is between 50 and 60 cycles per minute.

Since, a percentage of the total pulsation cycle equals different amounts of time at different pulsation rates, Babson Bros. Co.'s recommendations for the milk or "B" phase and massage or "D" phase of the pulsation ratio, are stated in minimum/maximum ranges of mSec. (See Tables 1 through 6)

TABLE 1

PULSATION RATIO, MINIMUM/MAXIMUM PHASE REQUIREMENTS AT 50 PPM.

| Pulsation<br>Type | Rate | Ratio |                  | A       |       | В       | P<br>C | hase    |       | D       | 1     | A+B     | с     | +D      |
|-------------------|------|-------|------------------|---------|-------|---------|--------|---------|-------|---------|-------|---------|-------|---------|
|                   |      |       | %                | mSec    | %     | mSec    | %      | mSec    | %     | mSec    | %     | mSec    | %     | mSec    |
| Simultaneou       | s 50 | 50/50 | <del>9</del> -15 | 115-175 | 33-44 | 381-557 | 13-21  | 175-240 | 25-38 | 293-472 | 49-53 | 556-672 | 47-51 | 533-647 |
| Simultaneou       | s 50 | 55/45 | 9-15             | 115-175 | 38-43 | 439-607 | 13-21  | 175-240 | 21-33 | 248-409 | 54-57 | 614-722 | 43-46 | 488-584 |
| Simultaneou       | s 50 | 60/40 | 9-15             | 115-175 | 43-53 | 496-670 | 13-21  | 175-240 | 16-28 | 190-346 | 59-62 | 671-785 | 38-41 | 430-521 |

# Babson recommendations

#### PULSATION RATIO, MINIMUM/MAXIMUM PHASE REQUIREMENTS AT 55 PPM.

| Pulsation<br>Type | Rate  | Ratio |       | 4       | I     | Phase<br>B | с     |         |       | D       | A                  | .+ B    | C+    | ·D      |
|-------------------|-------|-------|-------|---------|-------|------------|-------|---------|-------|---------|--------------------|---------|-------|---------|
|                   |       |       | %     | mSec    | %     | mSec       | %     | mSec    | %     | mSec    | %                  | mSec    | %     | mSec    |
| Simultaneou       | ıs 55 | 50/50 | 10-17 | 115-175 | 31-43 | 332-494    | 15-23 | 175-240 | 23-36 | 247-411 | 4 <del>9</del> -53 | 507-609 | 47-51 | 487-586 |
| Simultaneou       | ıs 55 | 55/45 | 10-17 | 115-175 | 36-47 | 385-539    | 15-23 | 175-240 | 19-31 | 205-354 | 54-57              | 560-654 | 43-46 | 445-529 |
| Simultaneou       | ıs 55 | 60/40 | 10-17 | 115-175 | 41-52 | 437-596    | 15-23 | 175-240 | 14-26 | 152-297 | 5 <del>9-</del> 62 | 612-711 | 38-41 | 392-472 |
|                   |       |       |       |         |       |            |       |         |       |         |                    |         |       |         |

#### TABLE 3

#### PULSATION RATIO, MINIMUM/MAXIMUM PHASE REQUIREMENTS AT 60 PPM.

| Pulsation    |      |       |       |         |       | _       | Р     | hase    |       | -       |       |         | •     |         |
|--------------|------|-------|-------|---------|-------|---------|-------|---------|-------|---------|-------|---------|-------|---------|
| lype         | Rate | Ratio |       | Ą       |       | В       | C     | ;       |       | D       | 4     | 4+Β     | C+    | ·D      |
|              |      |       | %     | mSec    | %     | mSec    | %     | mSec    | %     | mSec    | %     | mSec    | %     | mSec    |
| Simultaneous | 60   | 50/50 | 11-18 | 115-175 | 30-42 | 291-442 | 16-25 | 175-240 | 21-35 | 207-361 | 49-53 | 466-557 | 47-51 | 447-536 |
| Simultaneous | 60   | 55/45 | 11-18 | 115-175 | 35-46 | 339-484 | 16-25 | 175-240 | 17-30 | 168-309 | 54-57 | 514-599 | 43-46 | 408-484 |
| Simultaneous | 60   | 60/40 | 11-18 | 115-175 | 40-51 | 387-536 | 16-25 | 175-240 | 12-25 | 120-257 | 59-62 | 562-651 | 38-41 | 360-432 |

#### TABLE 4

#### PULSATION RATIO, MINIMUM/MAXIMUM PHASE REQUIREMENTS AT 50 PPM.

| Pulsation<br>Type          | Rate     | Ratio          |              | A                |                | Phase<br>B         |              | с                  |                | D                  |                | A+B                | c              | ;+D                |
|----------------------------|----------|----------------|--------------|------------------|----------------|--------------------|--------------|--------------------|----------------|--------------------|----------------|--------------------|----------------|--------------------|
|                            |          |                | %            | mSec             | %              | mSec               | %            | mSec               | %              | mSec               | %              | mSec               | %              | mSec               |
| Alternating<br>Alternating | 50<br>50 | 50/50<br>55/45 | 6-11<br>6-11 | 70-120<br>70-120 | 38-48<br>43-52 | 436-602<br>494-652 | 9-15<br>9-15 | 115-170<br>115-170 | 31-42<br>28-37 | 363-532<br>318-469 | 49-53<br>54-57 | 556-672<br>614-722 | 47-51<br>43-46 | 533-647<br>488-584 |
| Alternating                | 50       | 60/40          | 6-11         | 70-120           | 48-57          | 551-715            | 9-15         | 115-170            | 23-32          | 260-406            | 59-62          | 671-785            | 38-41          | 430-521            |

## Pulsation 2.8

TABLE 5

#### PULSATION RATIO, MINIMUM/MAXIMUM PHASE REQUIREMENTS AT 55 PPM.

| Pulsation<br>Type | Rate | Ratio | %    | A<br>mSec | %     | Phase<br>B<br>mSec | %     | C<br>mSec | %     | D<br>mSec | %     | A+B<br>mSec | С<br>% | +D<br>mSec |
|-------------------|------|-------|------|-----------|-------|--------------------|-------|-----------|-------|-----------|-------|-------------|--------|------------|
| Alternating       | 55   | 50/50 | 6-11 | 70-120    | 37-47 | 387-539            | 10-16 | 115-170   | 30-41 | 317-471   | 49-53 | 507-609     | 47-51  | 487-586    |
| Alternating       | 55   | 55/45 | 6-11 | 70-120    | 42-51 | 440-584            | 10-16 | 115-170   | 26-36 | 275-414   | 54-57 | 560-654     | 43-46  | 445-529    |
| Alternating       | 55   | 60/40 | 6-11 | 70-120    | 47-56 | 492-641            | 10-16 | 115-170   | 21-31 | 222-357   | 59-62 | 612-711     | 38-41  | 392-472    |

#### TABLE 6

PULSATION RATIO, MINIMUM/MAXIMUM PHASE REQUIREMENTS AT 60 PPM.

| Pulsation   |      |       |      |        |       |         | P     | hase    |       |         |       |         |       |         |
|-------------|------|-------|------|--------|-------|---------|-------|---------|-------|---------|-------|---------|-------|---------|
| Туре        | Rate | Ratio |      | A      |       | В       |       | c       |       | D       |       | A+B     | C.    | +D      |
|             |      |       | %    | mSec   | %     | mSec    | %     | mSec    | %     | mSec    | %     | mSec    | %     | mSec    |
| Alternating | 60   | 50/50 | 7-12 | 70-120 | 36-47 | 346-487 | 11-18 | 115-170 | 29-40 | 277-421 | 49-53 | 466-557 | 47-51 | 447-536 |
| Alternating | 60   | 55/45 | 7-12 | 70-120 | 41-51 | 394-529 | 11-18 | 115-170 | 25-35 | 238-369 | 54-57 | 514-599 | 43-46 | 408-484 |
| Alternating | 60   | 60/40 | 7-12 | 70-120 | 46-56 | 442-581 | 11-18 | 115-170 | 20-30 | 190-317 | 59-62 | 562-651 | 38-41 | 360-432 |

Parameters for A & C phases range from a 4' pulsator hose at 12" Hg to a 9' pulsator hose at 15' Hg. The difference in a 4' to 9' pulsator hose is 25 to 30 mSec.

The airflow calculation factored in to the electronic parameter for B, D, A+B, and C+D is -1 to +2%.

Vacuum Saver shells will shorten the A and C phases.

# PROCEDURE FOR PULSATION TEST

#### **General Conditions**

Before taking any measurement, connect all of the milking units and plug the teat cups to simulate actual milking conditions for **static testing**. All milking units should be attached to cows with milk flowing for **dynamic testing**.

Visually inspect the milking system to ensure all controls are set according to specifications. Run the milking system for a minimum of five minutes or until all operating characteristic stabilize.

The main power switch of the Tri-Scan must be on and the diagnostic test completed before any input vacuum or electric connections are made.

Even though, the Tri-Scan is equipped with a full keyboard, located on the front panel, all of the test programs can be initiated by a series of single key strokes, utilizing the four "F" function keys and the "ENT" key. The Tri-Scan's full keyboard provides flexibility and the advantage of adding personalized headers to the strip tape plots and ending notes, regarding the individual test.

Menu selection is started by turning on the Tri-Scan's main power switch located in the middle left side of the rear panel. The power up procedure includes an automatic self-diagnostic test (see section 3.2 of the Owner's Manual for details if error massages appear).

Upon completion of the diagnostic tests, the main menu will appear on the LCD screen near the top center of the front panel (See figure 4).

#### **Hose Connections**

The Tri-Scan be should be connected to the milking unit and pulsator in accordance with the ASAE Standard, EP445.

**Prior to testing** 

Using the F and ENT keys

Self-diagnotic test

FIGURE 2 HOSE CONNECTIONS BETWEEN THE TRI-SCAN AND SHORT AIR TUBES; AND THE CLAW BODY FOR MEASURING RATE & RATIO, AND MILKING UNIT VACUUM.

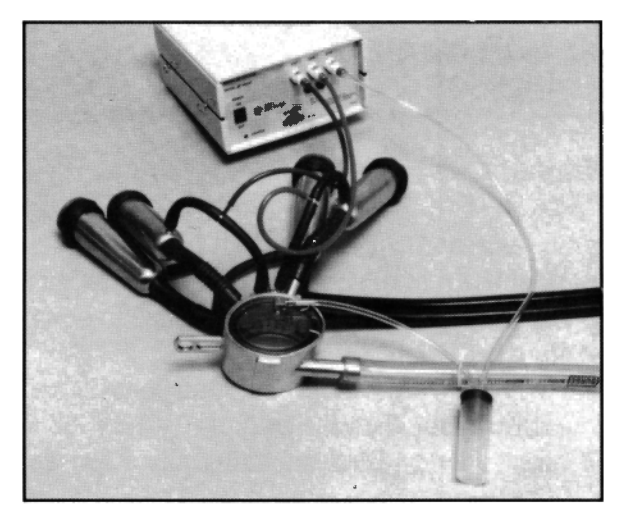

Figure 2 shows the hose connections for measuring teat cup pulsation chamber, pulsation per minute rate, and milk to massage ratio.

Hose connections for pulsation wave-form testing are made, as shown in figure 2, between the vacuum ports marked CH1 and CH2 located in the upper right rear panel of the Tri-Scan, and the short air tubes on the milking unit. A third hose can be connected between CH3 and the milking unit for measuring milking vacuum.

The hose connection for a simultaneous pulsator is made between CH1 and the appropriate tee to any short air tube on the milking unit. A second hose can be connected between CH2 and a test lid or port on the milking unit being tested, for measuring milking vacuum along with the pulsation wave-form. Milking vacuum measurement and evaluation are discussed in Chapter III.

The hose connections for alternating pulsation are made between CH1 and a short air tube of one set of the alternating teat cups, between CH2 and the tee in a short air tube of the other set of alternating teat cups. As with simultaneous pulsation, CH3 may be connected between the Tri-Scan and a vacuum test port in the body of the claw, or properly inserted hypodermic in an inflation stem for measuring milking unit vacuum.

The length of the short air tubes should not be altered by the addition of tee or other approved hose connection adapters.

The Tri-Scan hose connections, for testing the pulsator are shown in Figure 3.

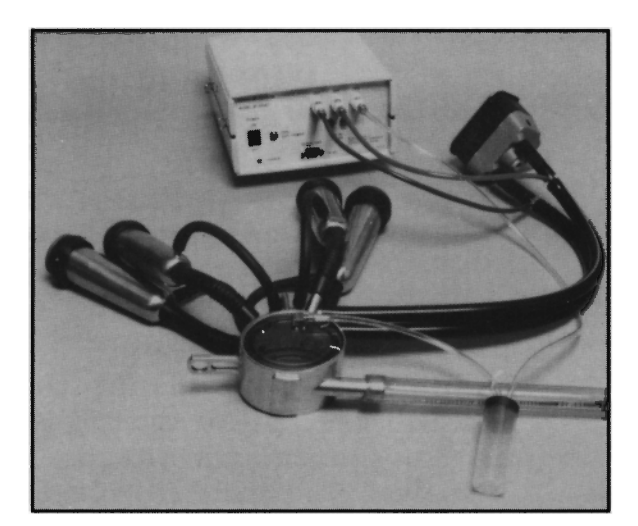

FIGURE 3 HOSE CONNECTIONS BETWEEN THE TRI-SCAN AND PULSATOR FOR MEASURING PULSATION RATE AND RATIO.

The hose connection for measuring the performance of simultaneous pulsators is made between CH1 and the long air tube as shown in figure 3 The connection to the long air tube should be made using the appropriate tee and within 2 inches of the end of the pulsator outlet nipple.

The hose connections for measuring the performance of alternating pulsator are made between CH1 and one conduit of the dual long air hose, and between CH2 and the second conduit of the same long air tube. The connections should be made within 2 inches of the end of the pulsator outlets using the appropriate tees.

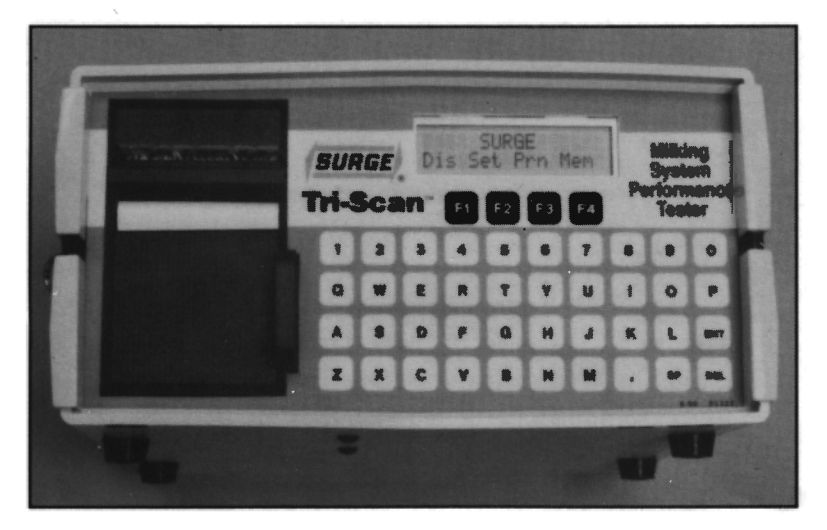

#### FIGURE 4 CHOOSING A MENU

#### Pulsation 2.12

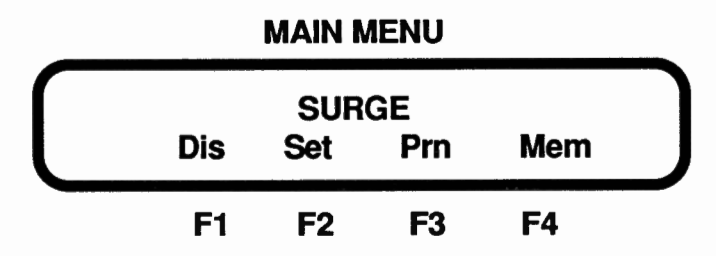

The Main Menu offers four options.

**1.** Dis (Display)... Displays the Show On Display Menu for activating the real meter, checking the battery charge, and choosing recording from memory.

2. Set (Set Up)... Transfers control to the Set Up Menu for programming the input channels for types of recording, the channels to plot, and the record mode.

3. Prn (Print)... Activates the Print Menu for programming the printer.

4. Mem (Memory)... Transfers control to the Memory Menu for managing storage and recalling recordings.

## **Rate and ratio**

The following procedure is used for setting up the Tri-Scan to measure pulsation rate and ratio as explained under **Hose Connections.** 

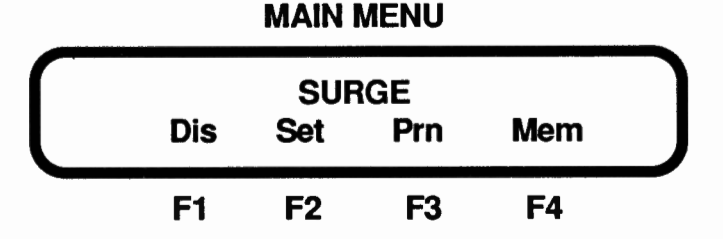

Pressing the F2 function key under Set in the Main Menu shown on the LCD screen, displays the Set Up menu.

The Set Up Menu allows the operator to configure the Tri-Scan for performing a particular test, the type of recording, the channels to be plotted and if the information will be printed and/ or saved to memory.

Measuring rate & ratio

Main Menu options

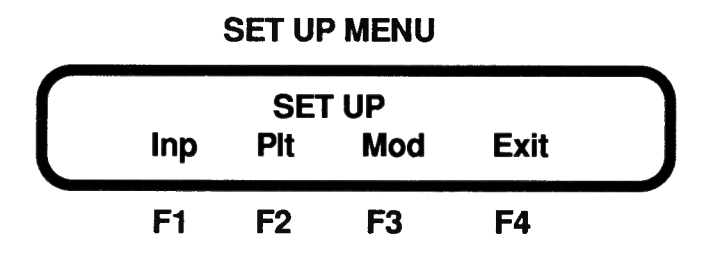

Set Up Menu options

The Set Up Menu offers options.

**1.** Inp (Input)... Allows the selection of the input channels to be recorded.

**2.** Plt (Plotting)... Selects the plotting of either waveforms with data summaries or data summaries only.

**3.** Mod (Mode)... Permits the selection of either continuous or timed printing of a recording.

4. Exit... Returns control to the Main Menu

Pressing the F1 function key, under Inp in the Set Up Menu shown on the LCD screen, displays the current Input Selection Menu.

**INPUT SELECTION MENU** 

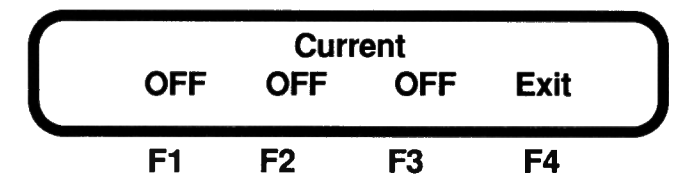

Pressing function keys while in the **Input Selection Menu** produces the following effect:

Pressing the F1 function key repeatedly will cause the display for channel 1 to toggle between; V1, P1, DCV, PDC, ACV and Off.

Pressing the F2 function key repeatedly will cause the display for channel 2 to toggle between; V1, P1 and Off.

Pressing the F3 function key repeatedly will cause the display for channel 3 to toggle between; V1 and Off.

#### The Set Up Procedure For Pulsation Testing

#### INPUT SELECTION MENU

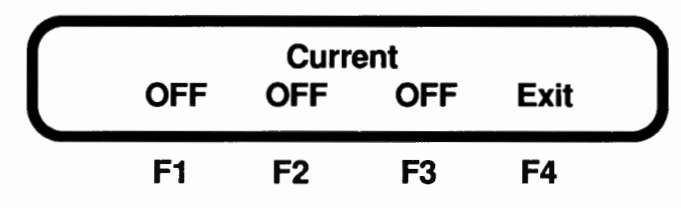

1. Press the F1 function key repeatedly until; P1 is displayed in Channel 1.

2. Press the F2 function key repeatedly until; P2 is displayed in Channel 2, if alternating pulsation is to be recorded or to Off for simultaneous pulsation.

3. Press the F3 function key repeatedly until; V3 is displayed in Channel 3, if milking unit vacuum is to be recorded, or Off is displayed if only the pulsation wave-forms are to be recorded.

Upon completion of steps 1, 2 and 3 above, the **Input** Selection Menu will appear as shown, if the selection is for:

A. Simultaneous Pulsation without Unit Vacuum.

#### INPUT SELECTION MENU

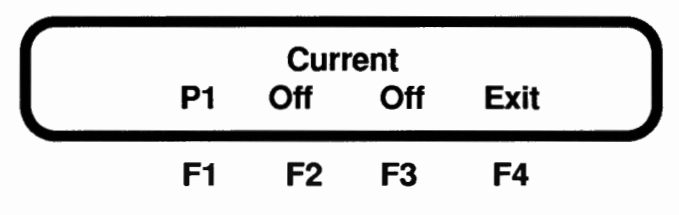

B. Simultaneous Pulsation and Milking Unit Vacuum.

#### INPUT SELECTION MENU

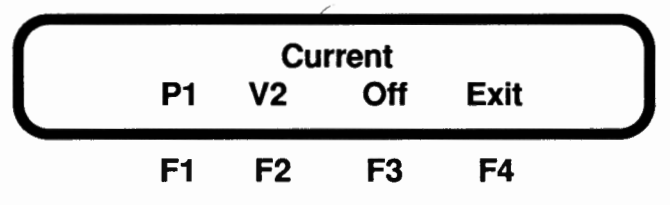

#### Pulsation test set up

C. Alternating Pulsation without Unit Vacuum.

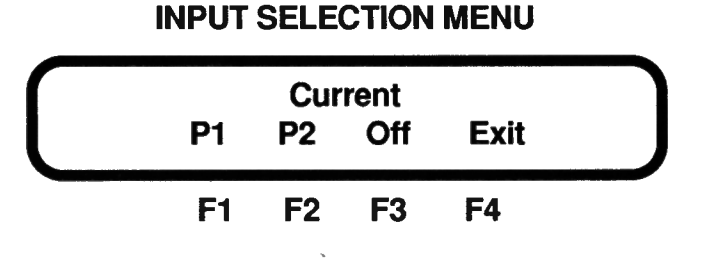

D. Alternating Pulsation with Milking Unit Vacuum.

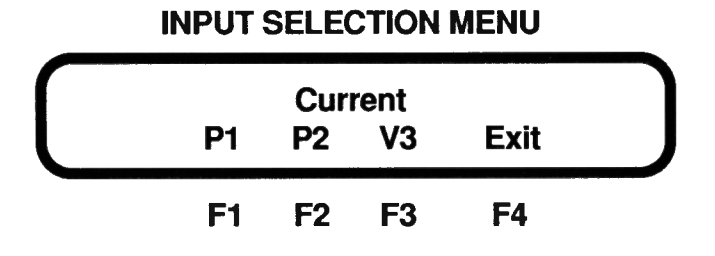

4. Upon completion of the input selections press the F4 function key to return to the Set Up Menu.

**SET UP MENU** 

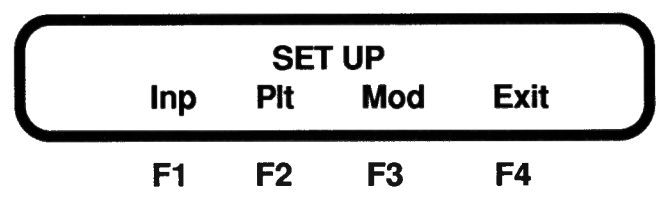

Pressing the F2 function key under Plt transfers control of the Tri-Scan to the Plotter Enable Menu as displayed below.

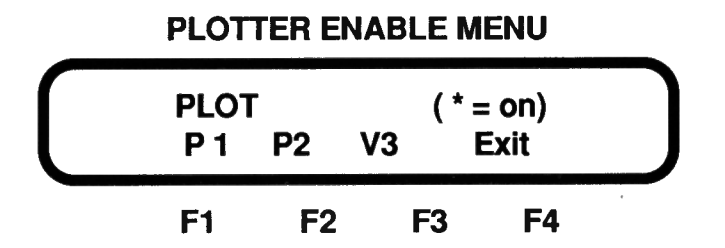

Plotter Menu options

Note: The Plotter Enable Menu screen will appear as it was configured in the Set Up Menu, even if power has been turned off and the Tri-Scan re-energized. The display above reflects the configuration shown in example "D" for Alternating Pulsation and Milking Unit Vacuum, which was the last screen displayed before this time.

Any two of the channels appearing in the **Plotter Enable Menu** can be plot enabled, for plotting by the printer. This is accomplished by pressing the function key immediately beneath the desired channels. The enabled channels will be identified by an asterisk. The **Print Menu** can provide a plot of two enabled channels and a data summary of all three channels. See figure 2.

> Press the F1 function key to plot the pulsation chamber wave-form for the teat cup attached via hose to CH1.
>  Press the F2 function key to plot the pulsation chamber wave-form from the teat cup attached via hose to CH2.

Following the above procedure will produce:

- 1. the display shown below.
- 2. a graph of the wave-form for alternating pulsation.
- **3.** a printed data summary. Milking unit vacuum level will be summarized but not printed.

## PLOTTER ENABLE MENU

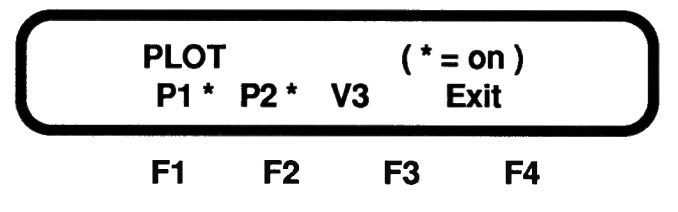

To plot the pulsation chamber wave-form of one side of an alternating pulsator and milking unit vacuum level, use the following procedure:

1. Press the F2 function key to remove the asterisk and disable P2

2. Press the F3 function key to enable V3 for plotting.

Completing the above procedure will produce the menu shown below. A graph of the CH1 pulsation chamber wave-form,

the milking unit vacuum level, and a data summary for all three channels are ready to print.

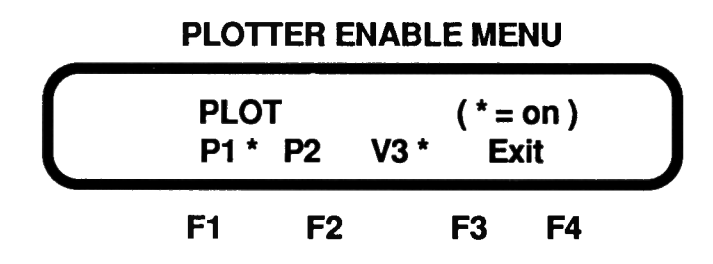

Plotting wave forms, unit vacuum level and data summary

Choosing not to plot enable any of the channels, will produce the following menu display and the Tri-Scan printer will print only a data summary for each of the three channels.

PLOTTER ENABLE MENU

The same format is used for setting up the **Plotter Enable Menu** to plot pulsation wave-forms, when the Tri-Scan hose(s) are attached directly to or near the pulsator outlet nipple(s) for:

**1.** Simultaneous and Alternating pulsator systems pulsation wave-forms and milking unit vacuum levels.

**2.** Simultaneous and Alternating pulsator performance test only.

## **Plotting Speed**

When plotting pulsation wave forms (P1 or P2), the plotter speed is one tape division (5mm) every .25 seconds.

Return to the Set Up Menu, once the plot selections have been made, by pressing the F4 function key under the Exit in the Plotter Enable Menu.

Data summary only

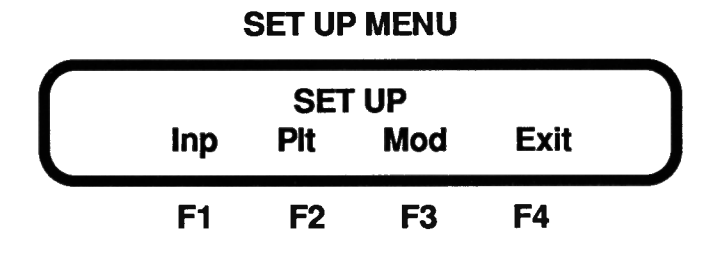

Pressing the F3 function key while in the Set Up Menu will transfer control to the Mode Menu and display the following:

#### **RECORDING MODE MENU**

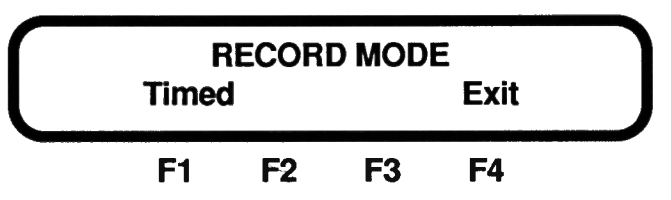

There are two recording modes: timed; and continuous. Repeatedly pressing the F1 function key toggles the display between Timed and Cont (Continuous).

1. Press the F1 function key repeatedly until the word Timed appears in the LCD display as shown above. In the Timed Mode the Tri-Scan reads the inputs for a predetermined length of time. The number of functions recorded by the Tri-Scan is determined by the plot speed that has been selected. (See Appendix 3 Item 1 in the Owner's Manual regarding the number of pulsation wave-forms that are recorded in the Timed mode). 2. Pressing the F1 function key a second time will display

the word **Cont** in the LCD screen as shown below.

#### **RECORDING MODE MENU**

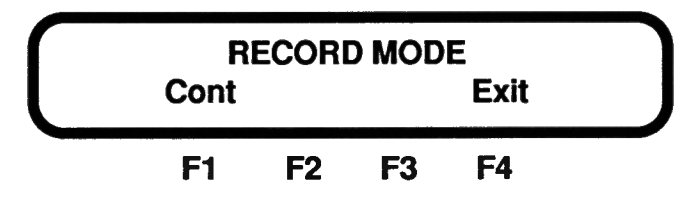

Selecting recording modes

Note: In the Continuous Mode the Tri-Scan records until stopped manually.

3. Pressing the F4 function key, when the Record Mode configuration is completed, returns control of the Tri-Scan to the Set Up Menu.

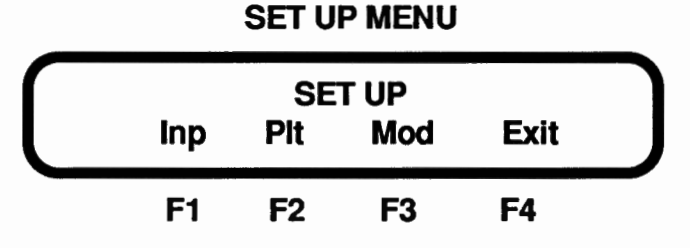

The three configuration steps required in the Set Up Menu have been completed. Press the F4 function key to exit the Set Up Menu and display the Main Menu.

MAIN MENU

|     | SU  |     |     |
|-----|-----|-----|-----|
| Dis | Set | Prn | Men |
| F1  | F2  | F3  | F4  |

The next step in the process is to move control of the Tri-Scan to the **Print Menu** by pressing the **F3** function key. The **Print Menu** display will appear as shown below.

## Printing

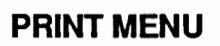

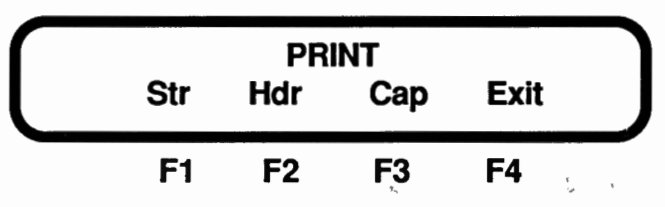

#### **Print Menu options**

The Print Menu provides four options:

1. Str (Start)... Starts the recording and printing.

**2. Hdr (Header)**... Activates the alpha numeric keyboard and allows the entry of a Header for individual printer tapes.

**3.** Cap (Capacity)... Checks the capacity left in memory for storing individual recordings.

4. Exit... Returns control to the Main Menu

Pressing the F1 function key when in the Print Menu will immediately start the recording process and transfer control of the Tri-Scan to the Working Menu.

#### WORKING MENU

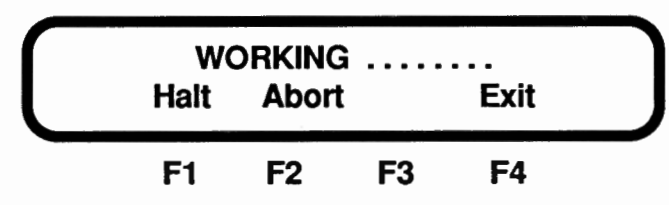

Note: The periods appearing after the word working is a graph that designates how far into the data recording process the Tri-Scan has progressed. Eight periods designate a complete recording. This graphing function is not displayed in the continuous mode.

1. Pressing the F1 function key in the WORKING MENU halts both recording and printing, and displays the HALTED MENU.

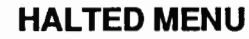

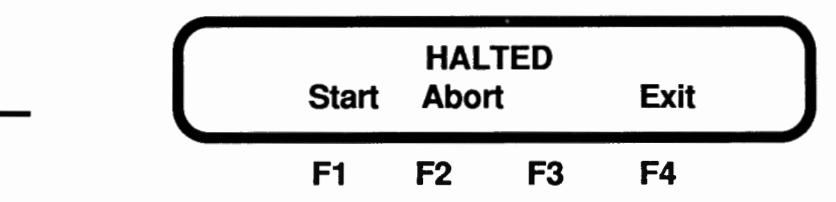

The Halted Menu provides three options:

1. Start... F1 restarts the recording process and returns control of the Tri-Scan to the Working Menu.

Start recording

Halt recording

Halt Menu options

2. Abort... F2 Returns control of the Tri-Scan to the Main Menu and cancels further printing.

**3.** Exit... F4 Halts plotting, returns an up-to-the-moment data summary of the recording, and transfers control to the Enter Note Menu

#### ENTER MENU

## 

< ENT >

Entering the Note Menu activates the alpha numeric keyboard and allows the operator to type in an ending note of up to two-fifteen character lines.

Pressing the ENT key enters the note for printing and transfers control to the Save recording Menu.

(The ENT key is located on the right side of the keyboard at end of the third row.)

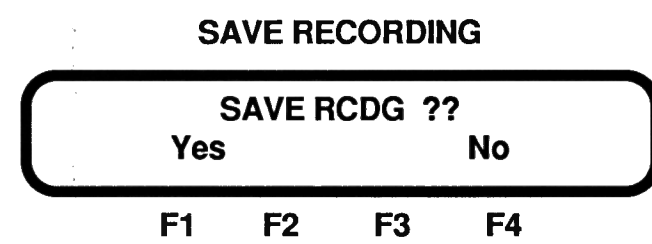

1. Pressing the F1 function key saves the recording to memory and automatically assigns a number. The data can be recalled, manipulated for various plotting, and printed at a later date. Control of the Tri-Scan is returned to the **Print Menu**.

2. Pressing the F4 function key disables the Save Recording Menu and returns control of the Tri-Scan the Main Menu.

**Entering notes** 

Saving records

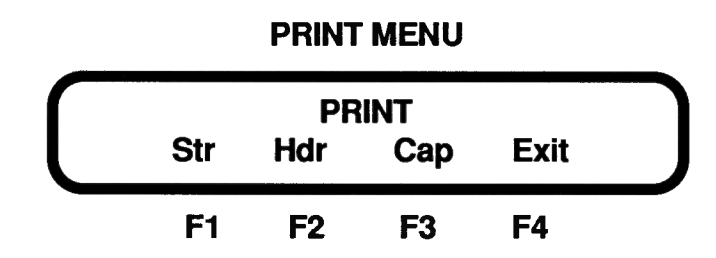

Pressing the F2 function key while in the **Print Menu** displays the **Header Menu**. This allows the operator to use the alpha numeric keyboard for inputting a two-line header consisting of up to fifteen characters on each line.

HEADER MENU

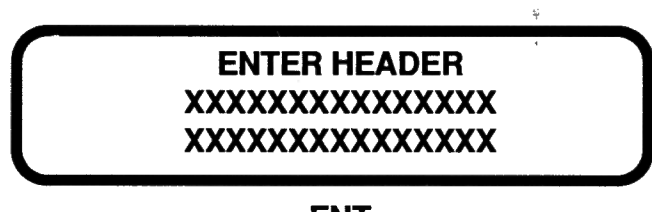

Storing a header

Creating a header

< ENT >

Pressing the ENT key stores the header for printing on the tape and returns the Tri-Scan to the **Print Menu**.

#### **PRINT MENU**

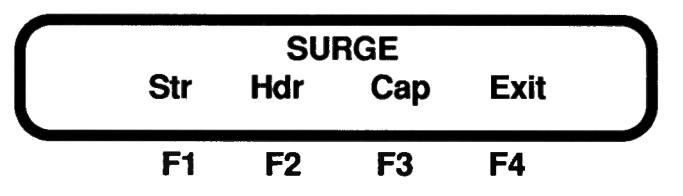

Checking record storage capacity

Pressing the F3 function key while in the Print Menu checks the capacity of the unused memory and displays the number of additional individual recordings that may be stored.

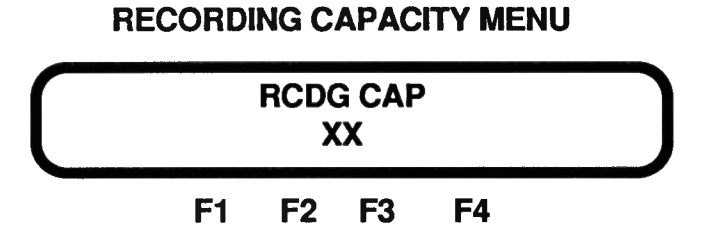

Once the capacity of the memory has been displayed, the control of the Tri-Scan is automatically returned to the **Print** Menu.

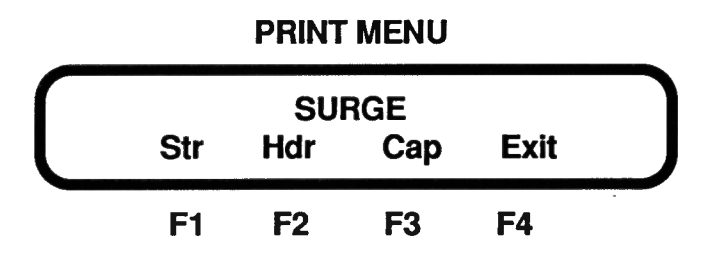

Pressing the F4 function key returns control to the Main Menu Memory.

**MAIN MENU** 

| $\frown$ |     |     |     |     |
|----------|-----|-----|-----|-----|
|          | Dis | Set | Prn | Mem |
|          | F1  | F2  | F3  | F4  |

Pressing the F4 function key transfers control of the Tri-Scan to the Memory Menu.

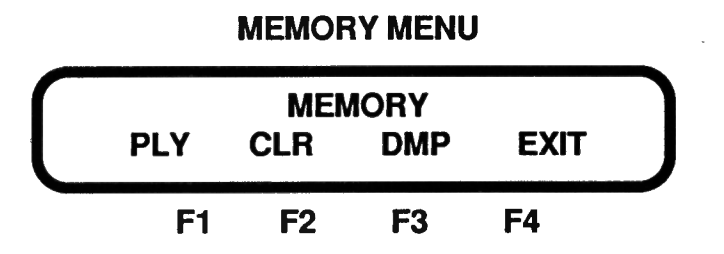
#### **Memory Menu options**

The Memory Menu offers four options:

1. PLY (Play)... Plays a recording from memory.

2. CLR (Clear)... Clears recordings from memory.

**3. DMP (Dump)**... Dumps recordings from memory into a personal computer.

**4.** EXIT.. Returns control of the Tri-Scan to the Main Menu.

Note: Any recording stored in memory can be view through the **Display Menu**.

See Section 4.4 and Appendix 2, Part 4 in the Owner's Manual for complete information relative to menu selections and the procedures for: recalling recordings from memory, reconfiguring plotting and printing; clearing recordings from the memory of the Tri-Scan; and dumping recordings from the Tri-Scan through the RS232Cport to a personal computer.

### RUNNING TEAT CUP PULSATION CHAMBER PERFORMANCE TESTS

#### Input

## Measuring vacuum level changes

#### **Testing milking units**

Vacuum level changes are the inputs used by the Tri-Scan for teat cup pulsation chamber and pulsation performance testing. The magnitude of these pressure gradients are transmitted to the Tri-Scan via the 1/4 inch hoses with quick connects.

The hoses are connected between all, or a part of the vacuum input ports, CH1, CH2 and CH3, depending upon which of the various pulsation performance tests is to be conducted, and the appropriate connecting point on the milking machine.

#### **Milking Machine**

Each milking unit should be tested individually, with all the other units connected to the system and running in a simulated or real milking situation.

#### Setting Up the Tri-Scan

1. Turn on the main power switch.

2. Access the Set Up Menu. Activate the INP (INPUT) Menu and select the appropriate combination of the input channels.

3. Move to the PLOT (PLOTTER) Menu. Select either wave-forms and data summaries, or data summaries to be printed.

4. Transfer control to the MOD (MODE) Menu. Select either continuous or timed recording. Timed are generally used for testing pulsation rates and ratios.

5. Access the PRN (PRINT) Menu. This initiated the printing sequence of the previously selected inputs. It allows an individualized header to be typed in, i.e. farm name, barn number, etc., and a note to be entered at the end of each recording.

6. Connect the hoses to the previously selected input channels and the appropriate connecting points, short air tube(s) with a 1/4 or 5/16 inch tee(s) and a similar size nipple in the claw body or lid of the milking unit.

7. Apply vacuum to the Tri-Scan by turning on the milking system or by attaching the milking unit and press the F1 function key under STR in the Print Menu.

8. At the end of the timed cycle, or when the function key under END is pushed in the continuous cycle, the Tri-Scan automatically:

A. Prints a tape, in the format previously selected from the **PLOT Menu**.

**B.** Allows the entry of a note regarding the just completed test.

**C.** Provides the opportunity to save the just completed recording to memory.

9. Repeat the test on all of the milking units, in the system being evaluated.

## **ANALYSIS AND INTERPRETATION**

#### **Types of Tests**

Tests performed with the Tri-Scan Milking System Performance Tester fall into two major categories: 1) Static and 2) Dynamic. Static or Dynamic tests?

**1.** Static tests. These are tests conducted with the all the milking units in a simulated milking position, with the teat cups plugged.

**2. Dynamic tests.** These are tests conducted with all the milking units attached in the prescribed manner and milking cows.

#### Static test

Static tests, are conducted to evaluate certain milking machine components, i.e. pulsators, milk and vacuums hose size and length, vacuum controls, teat cup shells; by comparing the Tri-Scan plots with predetermined standards.

### **Dynamic tests**

Dynamic tests, are conducted to evaluate the adequacy of the milking system while operating under full load. A number of variable influences, i.e. number of milking units, milk flow rate, condition of pulsators, type and condition of inflations, air leaks, etc., may effect the results of a dynamic test.

Dynamic test results reflect the accumulated effect of these variables. The combination of these variables are infinite. It is, therefore, essential that each unit in a milking system be evaluated. The accumulated data from the tests should be used along with the rate and ratio data in TABLE 1 for making interpretations with respect to milking system functions. Using specific values form only one test will not provide an accurate picture of the system's efficiency.

Dynamic tests for pulsation should consider the following:

- 1. Teat cup pulsation chamber milk to massage ratio.
- 2. Pulsator milk to massage ratio.
- 3. Minimum massage "D" phase.
- 4. Average milking unit vacuum levels.
- 5. Minimum residual vacuum for massage.

#### Evaluating Pulsation Wave-Forms and Summary Output

The evaluation of pulsation systems should include an examination of tapes showing both wave-forms plots and summary information.

The geometry of the wave-form plots should conform with that of a typical pulsation wave-form shown in Figure 1. (See appendix 1 for examples of tapes with wave-form graph depicting irregularities and explanation of the probable causes.)

The summary information on the tape, should be compared with the applicable corresponding information in TABLE 1. The time, for each of the four phases should fall within the range listed in the table for corresponding pulsation rate and ratio

The tape shown in figure 5 depicts a typical dynamic test recording of teat cup pulsation chamber wave-forms, milking unit vacuum level and data summaries for all three input channels.

Г

Examine wave forms and data summary

FIGURE 5 TYPICAL TRI-SCAN RECORDING OF ALTERNATING PULSATION AND MILKING UNIT VACUUM SHOWING A PLOT OF PULSATION 1 AND VACUUM 3 WITH ALL SUMMARIES

| DATA SUMMA<br>Pulsation :<br>Rate:<br>Ratio:<br>A Phase:<br>B Phase:<br>C Phase:<br>D Phase:<br>A+B Phase: | 9%<br>49.<br>9%<br>42%<br>14%<br>35%<br>51% | 0T)<br>52 PPM<br>51:49<br>107mS<br>508mS<br>166mS<br>430mS<br>615mS | DATA SUMMA<br>Pulsation &<br>Rate:<br>Ratio:<br>A Phase:<br>B Phase:<br>C Phase:<br>D Phase:<br>A+B Phase: | 49.<br>9%<br>47%<br>14%<br>30%<br>56% | 52 PPM<br>56:44<br>104mS<br>571mS<br>169mS<br>368mS<br>675mS | DATA SUMMARY<br>Vacuum 3 (PLOT)<br>Maximum Vac: 11.8inHg<br>Minimum Vac: 9.3inHg<br>Average Vac: 10.2inHg |
|----------------------------------------------------------------------------------------------------|---------------------------------------------|---------------------------------------------------------------------|----------------------------------------------------------------------------------------------------|---------------------------------------|--------------------------------------------------------------|----------------------------------------------------------------------------------------------------|
| C+D Phase:<br>Vacuum:                                                                                      | 49%<br>14                                   | 596mS<br>2inHg                                                      | C+D Phase:<br>Vacuum:                                                                                      | 44%                                   | 537mS<br>.3inHg                                              |                                                                                                    |

In figure 5 the plot was set for P1 which in this case was for the front teat cups of an alternating pulsation system, and for V3 which was for the milking vacuum.

The wave-form plotted here is typical. The line variation in the B phase is due to a slight fluctuation in the pulsation line vacuum level. This level of fluctuation in the B phase has no effect on the open position of the inflation nor milk flow and is, therefore, completely acceptable.

#### Typical data summaries

#### **Data Summary For Pulsation 1:**

**1.** Rate: 49.61 PPM (Pulsations Per Minute) is within an accepted tolerance for 50 PPM.

2. Ratio: 50:50 (Milk to Massage/Rest) is one of the recommended ratios.

3. A Phase: 7% of the total pulsation cycle or 85mS are within the ranges set forth in table 1.

**4.** B Phase: 43% of the total pulsation phase or 524 mS are well above the 30% minimum requirement set by the industry and within the ranges listed in table 1.

5. C Phase: 12% of the total pulsation cycle or 144 mS are within the ranges listed in table 1.

6. D Phase: 38% of the total pulsation cycle or 456 mS are above the 15% minimum requirement set by the industry and within the ranges listed in tables 1.

7. A+B Phase: 50% of the total pulsation cycle and 609 mS are exactly on target.

**8.** C+D Phase: 50% of the total pulsation cycle and 609 mS are exactly on target.

**9.** Vacuum: 14.3 inches Hg is the vacuum level registered in the during the B phase. This vacuum level is indicative of that required for high mounted stanchion pipe line milking system and is within an acceptable range.

#### **Data Summary For Pulsation 2:**

**1.** Rate: 49.61 PPM (Pulsations Per Minute) is within an accepted tolerance for 50 PPM.

**2.** Ratio: 55:45 (Milk to Massage/Rest) is one of the recommended ratios.

**3.** A Phase: 7% of the total pulsation cycle or 85mS are within the ranges set forth in table 1.

**4.** B Phase: 48% of the total pulsation phase or 585 mS are well above the 30% minimum requirement set by the industry and within the ranges listed in table 1

5. C Phase: 12% of the total pulsation cycle or 148 mS are within the ranges listed in table 1.

6. D Phase: 33% of the total pulsation cycle or 391 mS are above the 15% minimum requirement set by the industry and within the ranges listed in tables 1.

7. A+B Phase: 55% of the total pulsation cycle and 670 mS are exactly on target.

**8.** C+D Phase: 45% of the total pulsation cycle and 539 mS are exactly on target.

9. Vacuum: 14.3 inches Hg is the vacuum level registered in the during the B phase. This vacuum level is indicative of that required for high mounted stanchion pipe line milking system and is within an acceptable range.

**10.** Limp: this measurement is not applicable when front-to-rear alternating pulsation is employed.

#### Data Summary for Vacuum 3

**1. Maximum Vac:** 12.1 inHg is the average maximum milking unit vacuum level registered during the recording.

2. Minimum Vac: 9.9 inHg is the minimum milking unit vacuum level throughout the recording. This indicates an average milking unit vacuum level fluctuation of 2.2inHg. This level of fluctuation is slightly above the accepted standard of 2inHg, but is within a range of acceptable tolerances.

**3.** Average Vac: 11.0 inHg this is below the milking unit vacuum level recommended by Babson. This is within the range of milking vacuum levels used in the industry, but is below 12.0 inHg recommended by Babson.

#### Typical Tri-Scan Tapes From Dynamic Pulsation Test

The tapes illustrated in figures 6 through 11 are recordings of dynamic tests. The waves-forms and data summaries conform to the standards from tables 1 through 6.

#### FIGURE 6. SIMULTANEOUS WAVE-FORM AND DATA SUMMARY

## Typical Tri-Scan tape printouts

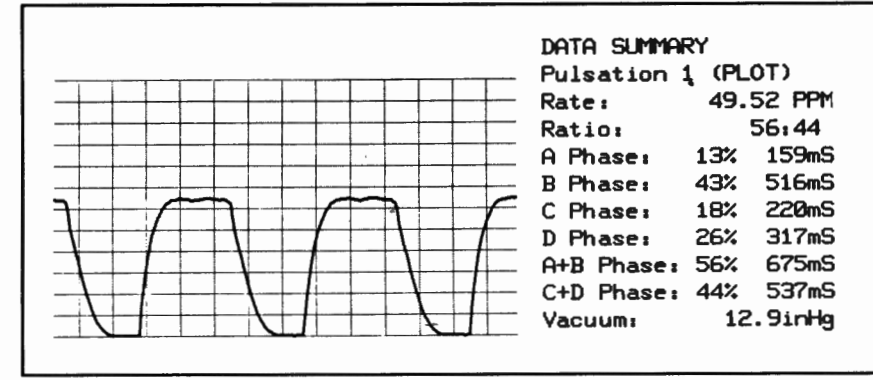

## FIGURE 7. ALTERNATING WAVE-FORMS AND DATA SUMMARY

| Di<br>Pr                             | ATA SUMMAR<br>ulsation 1<br>ate:                                                  | RY<br>L (PL)<br>49.1                        | 0T)<br>52 PPM                                                        | DATA SUMMARY<br>Pulsation 2 (PLOT)<br>Rate: 49.56 PPM                                         |                                             |                                                             |
|--------------------------------------|-----------------------------------------------------------------------------------|---------------------------------------------|----------------------------------------------------------------------|-----------------------------------------------------------------------------------------------|---------------------------------------------|-------------------------------------------------------------|
| R<br>A<br>B<br>C<br>D<br>A<br>C<br>C | atio:<br>Phase:<br>Phase:<br>Phase:<br>Phase:<br>+B Phase:<br>+D Phase:<br>acuum: | 7%<br>43%<br>10%<br>40%<br>50%<br>50%<br>12 | 50:50<br>79mS<br>530mS<br>125mS<br>477mS<br>609mS<br>602mS<br>.5inHg | Ratio:<br>A Phase:<br>B Phase:<br>C Phase:<br>D Phase:<br>A+B Phase:<br>C+D Phase:<br>Vacuum: | 7%<br>49%<br>10%<br>34%<br>56%<br>44%<br>12 | 80mS<br>596mS<br>121mS<br>414mS<br>676mS<br>535mS<br>.61nHg |

## FIGURE 8. SIMULTANEOUS WAVE-FORMS, MILKING VACUUM AND DATA SUMMARY

## FIGURE 9. ALTERNATING WAVE-FORMS, MILKING VACUUM AND DATA SUMMARY

|      | DATA SUMMARY    |                    |        | DATA SUMMARY |                    |        | DATA SUMMARY |              |          |  |
|------|-----------------|--------------------|--------|--------------|--------------------|--------|--------------|--------------|----------|--|
|      | 1 : i           | Pulsation 1 (PLOT) |        |              | Pulsation 2 (PLOT) |        |              | Vacuum 3     |          |  |
|      | Rate: 49.52 PPM |                    | 52 PPM | Rate:        | 49.                | 52 PPM | Maximum Vac: | 12.2inHg     |          |  |
|      |                 | Ratio:             |        | 50:50        | Ratio:             |        | 56:44        | Minimum Vac: | 11.9inHg |  |
|      |                 | A Phase:           | 7%     | 79mS         | A Phase:           | 7%     | 81mS         | Average Vac: | 12.1inHg |  |
|      |                 | B Phase:           | 43%    | 529mS        | B Phase:           | 49%    | 595mS        |              |          |  |
|      | Y               | C Phase:           | 10%    | 122mS        | C Phase:           | 10%    | 122mS        |              |          |  |
|      |                 | D Phase:           | 40%    | 481mS        | D Phase:           | 34%    | 414mS        |              |          |  |
| -    |                 | A+B Phase:         | 50%    | 608mS        | A+B Phase:         | 56%    | 676mS        |              |          |  |
| -11- | +-+             | C+D Phase:         | 50%    | 603mS        | C+D Phase:         | 44%    | 536mS        |              |          |  |
| 丁丁   |                 | Vacuum:            | 12     | .5inHg       | Vacuum:            | 12     | .6inHg       |              |          |  |
| 1    | -               |                    | -      | _            | Limp:              | 6%     | _            |              |          |  |
|      |                 |                    |        |              |                    |        |              |              |          |  |

#### FIGURE 10. DATA SUMMARIES

| data summai | ٦Y    |        | DATA SUMMARY    |          | DATA SUMMARY |          |  |
|-------------|-------|--------|-----------------|----------|--------------|----------|--|
| Pulsation : | 1 (PL | OT)    | Vacuum 2 (PLOT) |          | Vacuum 3     |          |  |
| Rate:       | 49.   | 65 PPM | Maximum Vac:    | 13.8inHg | Maximum Vac: | 13.9inHg |  |
| Ratio:      |       | 51:49  | Minimum Vac:    | 11.5inHg | Minimum Vac: | 13.1inHg |  |
| A Phase:    | 10%   | 125mS  | Average Vac:    | 12.6inHg | Average Vac: | 13.6inHg |  |
| B Phase:    | 41%   | 493mS  |                 |          |              |          |  |
| C Phase:    | 16%   | 193mS  |                 |          |              |          |  |
| D Phase:    | 33%   | 398mS  |                 |          |              |          |  |
| A+B Phase:  | 51%   | 618mS  |                 |          |              |          |  |
| C+D Phase:  | 49%   | 591mS  |                 |          |              |          |  |
| Vacuum:     | 13    | .7inHg |                 |          |              |          |  |

### RECOMMENDATION

#### Rationale

Research studies and field experience agree, that maximum milking efficiency with minimum stress requires a balance between vacuum applied to the teats during the milk phase, and the compression applied for massage.

A logical deduction based on this information is that the massage, or D phase, of each pulsation cycle should commence within 500 to 700 mSec after the beginning of the A phase, and that it should have a minimum duration of 225 mSec and a maximum of 425 mSec.

#### **Evaluation guidelines**

The guidelines for meeting these parameters are:

- 1. Pulsation rate of 50 to 60 pulsations per minute.
- 2. Pulsation cycle duration of 1000 to 1200 mSec.
- 3. Milk B phase duration of 425 to 660 mSec.
- 4. Massage D phase duration of 225 to 425 mSec.

5. The milk to massage ratio percentage, for the A+B milking phase recorded in the teat cup pulsation chamber, should not be:

A. 1% less than the corresponding "On-time" percentage recorded during the pulsed DC voltage test run at the pulsator for the milking unit being checked.

**B.** More than two percent (2%) greater than the corresponding "On-time" percentage recorded during the pulsed DC voltage test run at the pulsator for the milking unit being checked.

## **MILKING VACUUM**

### **OVERVIEW**

Milking vacuum, as defined by 3-A, ASAE and ISO standards, is the reduced level of pressure within the milking unit. The milking unit vacuum is measured in inHg, mmHg or kPa and is applied to the teat ends during milking via the interior of the inflations.

Milking vacuum is the force that works in conjunction with internal udder pressure to move the milk from the teats into the milking machine. It is also the force that works in conjunction with the cyclic atmospheric pressure in the teat cup pulsation chambers to force the inflation closed and apply a massage force to the teats.

#### **Milk Removal**

Milk flows from the teats during the time the inflations are open. More specifically, milk flow begins at a point in the A phase of the pulsation cycle, when the inflations are approximately half open, throughout the B phase and during the C phase, until the inflations are approximately half closed.

As the inflation opens, the negative force of the milking vacuum beneath the teats and the positive force of the internal udder pressure within the teats produces a pressure differential across the teat end orifices. This difference in pressure stretches and expands the teat wall tissue and sphincter muscle, opens the streak canal, and forces the milk from the higher pressure area within the teat into the lower pressure of the milking machine.

At the same time the milk is being forced from the higher pressure area of the teat into the lower pressure of the milking machine; body fluids, blood and lymph, are drawn toward the end of the teat. As discussed in the previous chapter the accumulation of these fluids in the wall and apex of the teat will affect the rate of milk flow, if proper massage force is not applied at the appropriate time during each pulsation cycle.

#### What is meant by milking vacuum

#### Massage

The body fluids are massaged from the teats during the D phase of the pulsation cycle when the inflations close. The closing of the inflations must create sufficient compression against the teat ends to force the accumulated body fluids up and away from the teat apex and into the circulatory system.

The inflation closes when the pulsator admits air at atmospheric pressure into the teat cup pulsation chamber. The negative pressure of the milking vacuum inside the inflation, combined with the positive atmospheric pressure within the pulsation chamber, produces a pressure differential across the inflation wall. This pressure differential, causes the inflation wall to move away from the higher pressure in the teat cup pulsation chamber, toward the lower pressure on the inside of the inflation. The collapse of the inflation wall against the teat must provide the massage needed, to clear the body fluids congested within the teats, if fast complete and safe mechanical milking is to be accomplished.

#### **Compression Load**

The strength of the force applied to the teats during the massage phase of the pulsation cycle, is referred to as compression load. The force is influenced by both the major and secondary factors listed below:

Major factors

- 1. The vacuum level inside the inflation.
- 2. Shape of the wave-form or length of the D phase
- 3. The resistance of the inflation to collapse.
- 4. The hardness of the material used in the inflation.

Secondary factors

- 1. The type and condition of the inflations.
- 2. The amount of air leakage between the teat and inflation mouthpiece during milking.
- 3. The condition of the pulsator.
- 4. The rate of milk flow.
- 5. The height milk is lifted from the claw to the milk line.

What causes an inflation to collapse?

As was discussed in the previous chapter, the compression load against the teat during the D phase must be great enough to overcome the diastolic arterial pressure within the teat. The diastolic pressure is equal to a vacuum force of approximately 3 inches Hg, in most cows.

Another force that must be overcome in order to achieve proper massage, is the inflation's resistance to collapse. The level of this resistance varies from type of inflation to another. The variances are influenced by; the shape, bore size, hardness or firmness, the amount of stretch employed, etc.. The milking unit vacuum force, measured in inches Hg, must overcome the inflation's resistance to collapse plus the diastolic pressure within the teat's vascular system to be effective. The inHg value required to collapse specific Surge inflations is listed in Table 7.

How much force does it take to collapse an inflation?

#### TABLE 7.

| PART # | DESCRIPTION      | INCHES Hg |
|--------|------------------|-----------|
| 10041  | SURGE FAST-FLO   | 4.5       |
| 10048  | SURGE FAST-FLO   | 4.5       |
| 10049  | SURGE FAST-FLO   | 4.5       |
| 10050  | SURGE FAST- FLO  | 3.5       |
| 10052  | SURGE CUSH. DOME | 4.0       |
| 10057  | SURGE FLAT DOME  | 5.0       |
| 10058  | SURGE FLAT DOME  | 5.5       |
| 10063  | SURGE FLAT DOME  | 6.0       |
| 10080  | SURGE JET-FLO    | 4.0       |
| 10081  | SURGE JET-FLO    | 4.5       |
| 10094  | SURGE B-2AA      | 3.0       |
| 10100  | SURGE FLAT DOME  | 4.5       |
| 10134  | SURGE FLAT DOME  | 4.0       |

#### PRESSURE REQUIRED TO COLLAPSE SURGE INFLATIONS

Since, the massage force is influenced by a number of factors, the massage force value is not constant. It is a dynamic value, that changes with the varying interrelationships of influencing factors.

It is, therefore, highly ineffective to evaluate a given milking system, using generalities or a specific value. It is essential that

#### Milking Vacuum 3.4

tests be conducted which show the effects of these variables on milking vacuum characteristics. Interpretations should be made based upon mean values, from data accumulated during a series of tests of the system being evaluated.

The Tri-Scan Milking System Performance Tester, provides the capacity for achieving the above.

## TRI-SCAN MILKING VACUUM TEST

#### **Dynamic Tests**

Data from dynamic testing of the milking vacuum, pulsation system, milk lines, etc. are used to evaluate the milking system while operating under full load.

Since, the combination of variables is infinite, it is necessary to run the milking vacuum test on all of the milking units in a system, and use mean values from these tests to make interpretations relative to the system.

Tests

- There are five milking vacuum tests.
- 1. Milking vacuum level within the claw.
- 2. Milking vacuum relative to the pulsation wave-forms.
- 3. Milking vacuum fluctuation in the claw.
- 4. Milk line vacuum.
- 5. Milk line vacuum fluctuation.

## **ACCEPTED STANDARDS**

#### **Industry Standards**

The Industry standards vary widely depending upon their origin. ASAE, ISO, UK and CANADIAN standard values are inconsistent in some areas. The following is composite minimum/maximum ranges from these standards.

1. Milking unit vacuum level is within a range of between

- 11 and 15 inHg (37.2 and 50.65 kPa).
- 2. Milking unit cyclic vacuum fluctuation is 2 to 3 inHg (6.75 and 10.13 kPa).

Five ways to test milking vacuum.

**3**. Milk line vacuum level range as low as 11.8 inHg (40 kPa) for low milk lines and up to 15 inHG (50.65 kPa) for high lines.

**4**. Milk line vacuum level fluctuation range of between .5 and 1 inHg (2.88 to 3.38 kPa).

#### **Babson Recommendations**

Babson Bros. Co's. recommendations for Surge systems fall within the general parameters set by the various Industry Standards.

Babson's recommendations for:

1. Milking unit vacuum level is 12 inHg. with a tolerance of +/-.5 inHg.

2. Milking unit vacuum level fluctuation is 3 inHg.

**3**. Minimum residual vacuum level is a minimum of 7 inHg.

4. Milk line vacuum level is a range of between 12 and 15 inHg, but should not exceed 15 inHg. The proper setting is dependent upon the vacuum drop across the milk hose, combined with that of any devices, i.e. milk meters, milk flow sensors, etc., that may be installed in the milk hose, between the milking unit and the milk line. 5. Milk line vacuum fluctuation is 1 inHg.

## PROCEDURE FOR MILKING VACUUM TEST

#### **General Requirements**

Milking vacuum levels should be recorded during a normal milking, with all of the milking units attached to cows and milk flowing.

Tri-Scan recordings of milking unit vacuum should be run on all of the milking units used in a system. These recording should be made while the units are milking high producing cows.

Tri-Scan recordings of milking unit vacuum on high line milking systems should be made at or near the point in the system that requires maximum milk lift. Milking vacuum standards

Test procedure recommendations

### Milking Vacuum 3.6

#### **Hose Connections**

The Tri-Scan hoses should be connected to the milking unit as described in the ASAE Engineering Practices: EP441, <u>Test</u> Equipment And Its Application For Measuring Milking Machine <u>Operating Characteristics</u>. Figure 11 shows the proper connections for recording milking unit vacuum level, and milking unit vacuum level in conjunction with teat cup pulsation chamber wave-form.

#### **FIGURE 11**

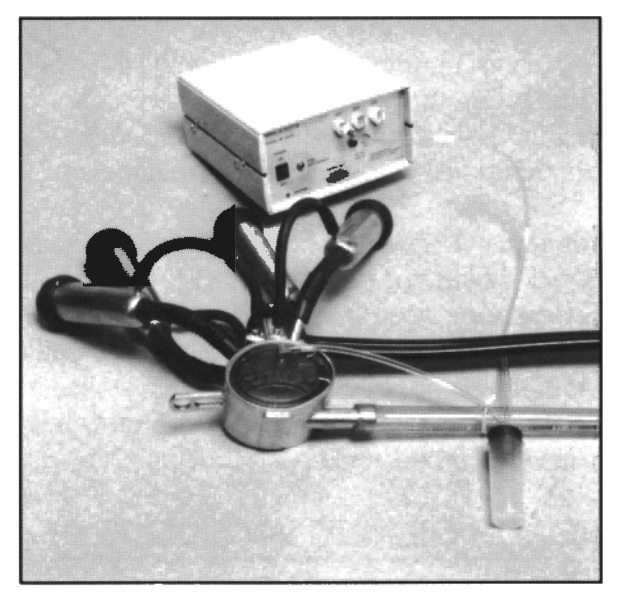

THE PROPER HOSE CONNECTION FOR RECORDING MILKING UNIT VACUUM ONLY.

#### **Milking Unit vacuum**

There are two alternatives for connecting hoses for recording milking unit vacuum level.

1. One is to connect the hose between the vacuum input port, marked CH3 on the back of Tri-Scan, and a nipple in a specially equipped test lid or claw window.

2. Is similar to one, except that a #12 gauge, three (3) inch hypodermic needle is inserted through the wall of one inflation stem, into the upper area of the claw the connection at the milking unit.

**NOTE:** The  $1/4 \times 5/8$  inch milk hose tee, that is supplied with the Tri-Scan, should not be used for checking milking unit vacuum level. Measurements of milking vacuum utilizing a tee in the milk hose are not representative of the milking unit vacuum.

#### **Pulsation Chamber and Milking Unit Vacuum**

The same two alternatives apply, when connecting the hoses for the simultaneous measurement of milking unit vacuum and teat cup pulsation chamber wave-forms.

1. The hose connections for milking unit and pulsation chamber vacuum recording, where simultaneous pulsation is employed, should be made between:

CH1 on the back of the Tri-Scan and the appropriate size tee, in the short air tube of the teat cup to be recorded.

CH2 or CH3 and the milking unit using either a vacuum port in the claw, or a hypodermic needle as described above.

2. The hose connections for recording milking unit and pulsation chamber vacuum levels with alternating pulsation, should be made between:

CH1 and the appropriate tee in an air tube of one of the teat cups operated by one side of the alternating pulsator,

CH2 and the appropriate tee in a short air tube of a teat cup operated by the other side of the alternating pulsator,

CH3 and the milking unit, attached to either a vacuum port in the claw or by a hypodermic needle as described under Milking Vacuum above.

#### Milking unit and milk line vacuum.

The hose connections for recording milking unit and milk line vacuums simultaneously are made between:

1. CH2 and the milk line. The connection to the milk line using the special milk valve inlet with 1/4 inch nipple

provided with the Tri-Scan.

2. CH3 and the milking unit as previously described.

#### **Milk Hose Peripherals**

The hose connections, for measuring the vacuum drop across peripherals placed in the milk hose, such as in line milk meters, milk flow sensors, etc., are make between:

1. CH2 and a  $1/4 \times 5/8$  or  $1/4 \times 9/16$  inch milk hose tee placed below the device.

2. CH3 and a  $1/4 \ge 5/8$  or  $1/4 \ge 9/16$  inch milk hose tee placed above the device.

#### **Menu Selection**

The Tri-Scan's full keyboard provides flexibility and the advantage of adding personalized headers and ending notes, to the strip tapes. All of the test programs can be initiated by a series of single key strokes, utilizing the four function "F" keys and the "ENT" key.

Menu selection is started by turning on the Tri-Scan's main power switch located in the middle left side of the rear panel. The power up procedure includes an automatic self-diagnostic test (see section 3.2 of the Owner's Manual for details if error massages appear).

Upon completion of the diagnostic tests, the main menu will appear on the LCD screen, which is located near the top center of the front panel (See figure 12).

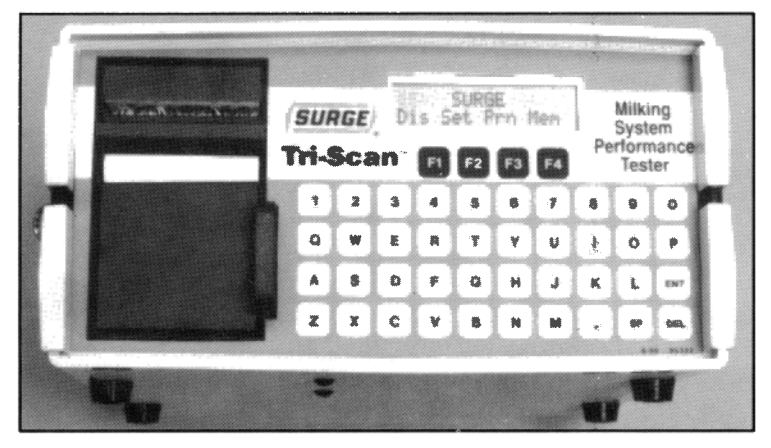

FIGURE 12 THE FRONT PANEL WITH THE MAIN MENU SHOWING.

#### **Milking Vacuum**

Once the Main Menu has been displayed the following procedure is used for setting up the Tri-Scan to measure milking unit vacuum.

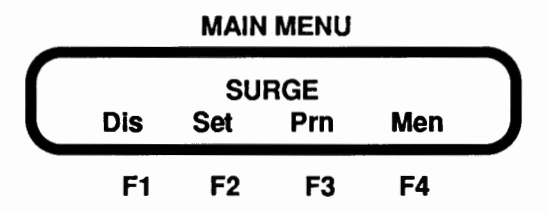

Menu selections

1. Pressing the F2 function key under Set in the Main Menu shown on the LCD screen, displays the SET UP Menu.

The Set Up Menu allows the operator to configure the Tri-Scan for:

- 1. performing a particular test,
- 2. the type of recording, and

**3.** data summary, and if the information will be printed and/or saved to memory.

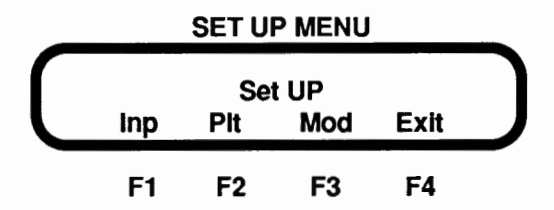

1. Pressing the F1 function key, under Inp in the Set UP Menu, displays the Input Selection Menu.

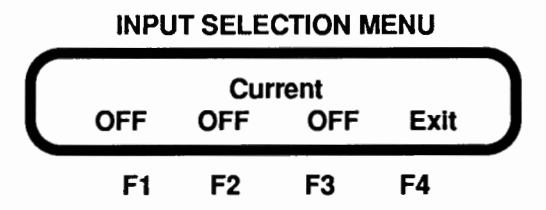

Pressing function keys while in the **Input Selection Menu** produces the following effect:

Pressing the F1 function key repeatedly will cause the display for channel 1 to toggle between V1, P1, DCV, PDC, ACV and Off.

Pressing the F2 function key repeatedly will cause the display for channel 2 to toggle between V1, P1 and Off. Pressing the F3 function key repeatedly will cause the display for channel 3 to toggle between V1 and Off.

#### **Recording milking unit vacuum**

## INPUT SELECTION MENU Current OFF OFF OFF Exit F1 F2 F3 F4

1. Press the F1 function key repeatedly until OFF is displayed in Channel 1.

2. Press the F2 function key repeatedly until OFF is displayed in Channel 2

3. Press the F3 function key repeatedly until V3 is displayed in Channel 3.

Upon completion of steps 1, 2 and 3 above the **Input Selection Menu** will appear as shown below.

#### INPUT SELECTION MENU

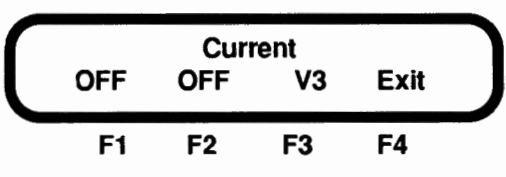

#### **Recording data**

#### Recording pulsation chamber and milking unit vacuum

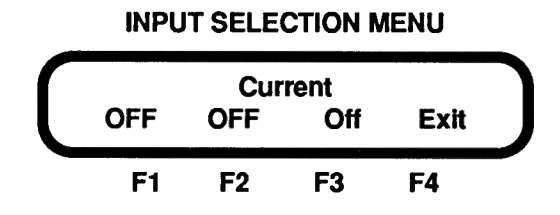

1. Press the F1 function key repeatedly until P1 is displayed in Channel 1.

2. Press the F2 function key repeatedly, until OFF is displayed in Channel 2 if the recording is of a milking unit with simultaneous pulsation; or until P2 is displayed if the recording is of a milking unit with alternating pulsation.

3. Press the F3 function key repeatedly until V3 is displayed in Channel 3.

Upon completion of steps 1, 2 and 3 above the **Input Selection** Menu will appear as shown, if the selection to be recorded is for:

A. Milking Unit Vacuum With Simultaneous Pulsation.

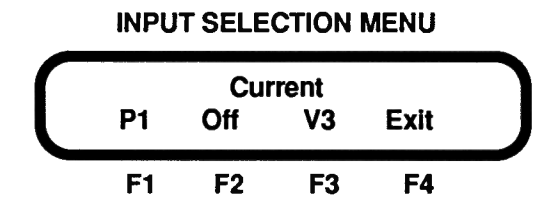

B. Milking Unit Vacuum With Alternating Pulsation.

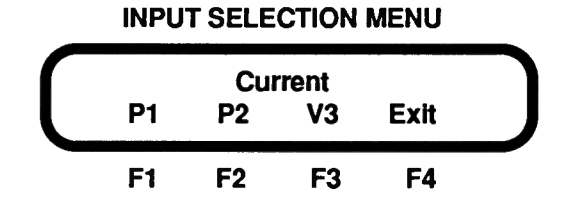

C. Milking Unit And Milk line Vacuum.

INPUT SELECTION MENU Current OFF V2 V3 Exit F1 F2 F3 F4

D. Pulsation Chamber, Milk Line & Unit Vacuum

INPUT SELECTION MENU Current P1 V2 V3 Exit

F2

**F1** 

4. Upon completion of the input selections press the F4 function key to return to the Set Up Menu.

**F3** 

**F4** 

SET UP MENU Set UP Inp Pit Mod Exit F1 F2 F3 F4

1. Pressing the F2 function key under Plt transfers control of the Tri-Scan to the Plotter Enable Menu as displayed below.

PLOTTER ENABLE MENU

| PLO | т  | (*         | = on ) |
|-----|----|------------|--------|
| P1  | V2 | <b>V</b> 3 | Exit   |
| F1  | F2 | F3         | F4     |

Note: The screen will appear as it was last configured in the Set Up Menu, even if power has been turned off and the Tri-Scan reenergized. The display above reflects the configuration shown in example "D" for Pulsation Chamber, Milk Line And Milking Unit Vacuum, which was the last screen displayed before this time.

Any two of the channels appearing in the Plotter Enable Menu can be plotted by the printer. Printing is accomplished by pressing the function key immediately beneath the desired channels. The enabled channels will be identified by an asterisk. The Print Menu can provide a plot of two enabled channels and a data summary of all three channels.

> Press the F1 function key to plot the pulsation chamber wave-form for the teat cup attached via a hose to CH1.
> Press the F2 function key to plot the vacuum level in the milk lines attached via a hose to CH2.

Following the above procedure will produce the display shown below. A graph of the teat cup pulsation wave-form, the milk line vacuum level and a printed data summary of all channels will be provided.

#### PLOTTER ENABLE MENU

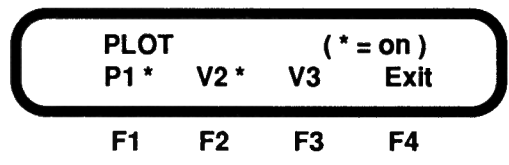

To plot the teat cup pulsation chamber wave-form and the milking unit vacuum level, use the following procedure.

1. Press the F2 function key to remove the asterisk and disable V2.

2. Press the F3 function key to enable V3 for plotting.

Completing the above procedure will produce:

1. the menu shown below,

2. a printed graph of the P1 pulsation chamber waveform and milking unit vacuum level, and **Printing records** 

3. a data summary for all three channels.

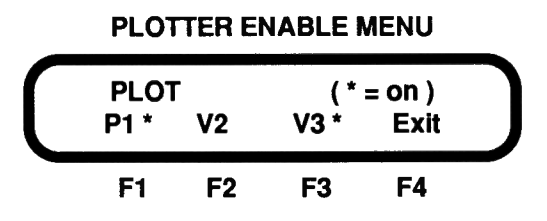

Choosing not to plot enable any of the channels, will produce the following menu display and the Tri-Scan printer will print only a data summary for each of the three channels.

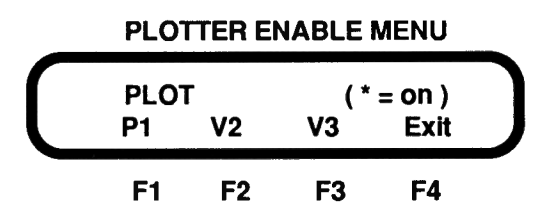

The same format is used for setting up the Plotter Enable Menu to plot only the milking unit vacuum, only the milk line vacuum or any combination of the three channels.

#### **Plotting Speed**

The plotting speed of the printer is determined by the type of input chosen for channel 1 or 2.

1. To plot at 20 millimeters per second (1/4 sec. per div.), P1 or P2 must be used to monitored the pulsation waveform. This is the required speed for recording a teat cup chamber wave-form and milking unit or milk line simultaneously.

2. To plot at the 5mm per second tape speed (1 sec. per div.), V1 must be displayed.

3. To plot at the .5mm per second tape speed (10 sec. per div.), V1 must be off and one or both of the two remaining channels, V2 or V3, displayed.

How to determine plotting speed.

Refer to Section 4.2.2 in the Owner's Manual, for additional information relative to choosing the various plot speeds.

Return to the Set UP Menu, once the plot selections have been completed, by pressing the F4 function key under Exit in the Plotter Enable Menu

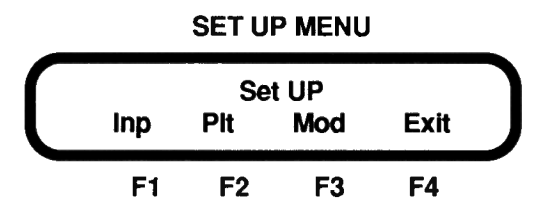

Pressing the F3 function key while in the Set Up Menu will transfer control to the Mode Menu and display the following.

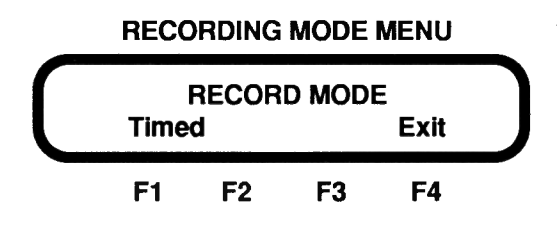

There are two recording modes: **1. Timed** and **2. Continuous**.

1. Pressing the F1 function key toggles control and the display between Timed and Cont.

Press the F1 function key repeatedly until the word Timed appears in the LCD display as shown above. In the Timed Mode, the Tri-Scan reads the inputs for a predetermined length of time. The number of samples recorded by the Tri-Scan is determined by the plot speed. 2. Pressing the F1 function key a second time will display the word Cont in the LCD screen as shown below.

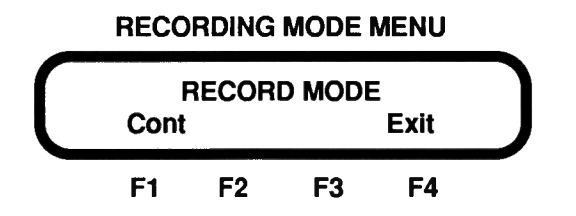

How to select recording mode.

### Milking Vacuum 3.16

Note: In the Cont Mode the Tri-Scan records until stopped manually.

3. Pressing the F4 function key, when the Record Mode configuration is completed, returns control of the Tri-Scan to the Set Up Menu.

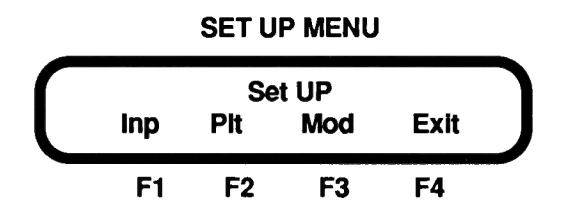

Once in the Set Up Menu press the F4 function key immediately to exit the Set Up Menu and display the Main Menu.

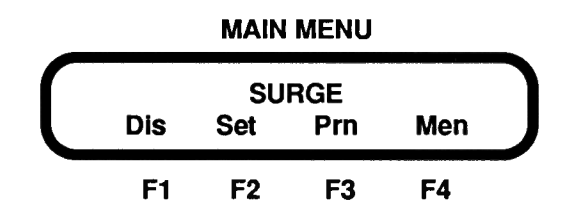

The next step in the process is to move control of the Tri-Scan to the **Print Menu** will appear as shown below.

#### Printing

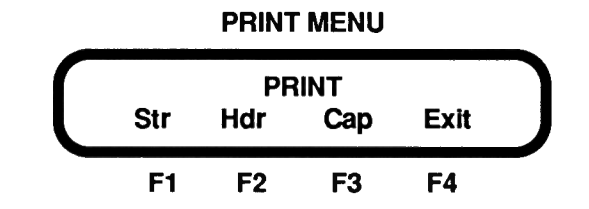

The Print Menu provides four options:

1. Str... Starts the recording and printing.

2. Hdr...Activates the alpha numeric keyboard and al-

lows the entry of a Header for individual printer tapes.

3. Cap... Checks the capacity left in memory for storing individual recordings

4. Exit... Returns control to the Main Menu Memory.

#### **Printing options**

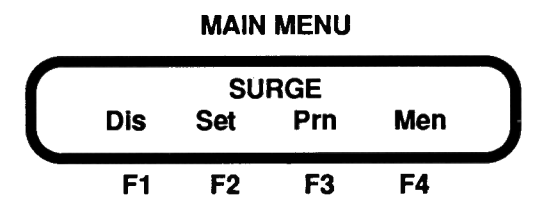

Pressing the F4 function key transfers control of the Tri-Scan to the Memory Menu.

MEMORY MENU

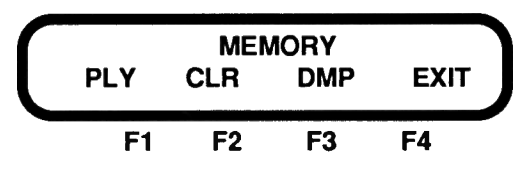

**Memory options** 

The Memory Menu offers four options.

1. PLY... Plays a recording from memory.

2. CLR... Clears recordings from memory.

**3. DMP**... Dumps recordings from memory into a personal computer.

4. Exit.. Returns control of the Tri-Scan to the Main Menu.

The procedures for printing and memory management are common, regardless of the type of tests to be made or that have been conducted. Therefore, each step of the Memory Menu procedure has not been covered here. See pages 2.23 through 2.24 in the Pulsation Section of this manualfor details of these procedures.

Also, see Section 4.4 and Appendix 2 Part 4 in the Owner's Manual for complete information relative to menu selections and the procedures for:

recalling recordings from memory; reconfiguring plotting and printing; clearing recordings from the memory of the Tri-Scan; and dumping recordings from the Tri-Scan through the RS232C port to a personal computer.

### **RUNNING MILKING VACUUM TEST**

Vacuum is the input used by the Tri-Scan Milking System Performance Tester for milking vacuum testing. The vacuum level deviations are transmitted through the 1/4 inch hoses with quick connects to the vacuum input ports on the back of the Tri-Scan.

The hoses are connected between all or a part of the vacuum input ports, CH1, CH2 and CH3, and the appropriate connecting point(s) on the milking machine.

#### **Milking Machine**

Test every milking unit.

To insure a complete analysis, each milking unit should be tested individually during milking. The milking system should be under full load with all of the milking units in place and milking cows.

#### Setting Up the Tri-Scan

1. Turn on the main power switch.

2. Access the Set Up Menu. Activate the INP (INPUT) Menu and select the appropriate combination of the input channels.

3. Move to the PLOT (PLOTTER) Menu. Select the channels to be printed with either milking vacuum level wave-forms and data summaries, or data summaries only.

4. Transfer control to the MOD (MODE) Menu. Select either continuous or timed recording. The continuous mode should be used for recording the milking vacuum level in at least two milking machines in each system. The recording in continuous mode should run for the entire time it takes to milk the cow.

5. Access the **PRN (PRINT) Menu**. This initiates the printing sequence of the previously selected inputs. It allows an operator to type in individualized header, i.e. farm name, barn number, etc., and a note at the end of each recording.

6. Connect the hoses to the previously selected input channels and the appropriate connecting points on the milking machine. These connections should be made using the appropriate adapters supplied with Tri-Scan, for recording the milking unit, milk line and pulsation chamber vacuum levels.

7. Apply vacuum to the Tri-Scan and press the F1 function key under STR in the Print Menu.

8. At the end of the timed cycle, or when F4 under END is pressed in the continuous mode, the Tri-Scan automatically:

Prints a tape, in the format previously selected from the PLOT Menu.

Allows the entry of a note regarding the just completed test.

Provides the opportunity to save the just completed recording to memory.

**Note:** In order to perform a complete and accurate evaluation of a milking system, repeat the test procedure on all of the milking units. Average values should be developed from all the test data for interpretation of system performance.

## **ANALYSIS AND INTERPRETATION**

#### **Dynamic Tests**

Milking vacuum performance tests must be conducted under dynamic conditions, with all the milking units attached and milking cows.

Dynamic tests of milking vacuum should consider the following:

- 1. Milking unit vacuum levels.
- 2. Milking unit vacuum level fluctuation.
- 3. Effect of milking vacuum on massage.
  - A. "D" phase.
  - B. Minimum residual vacuum level.
- 4. Milk line vacuum level.
- 5. Milk line vacuum fluctuation.

What does dynamic testing mean?

#### Evaluating Milking Vacuum Tapes and Data Summary Output

Dynamic tests of the milking vacuum are used to evaluate the milking system and individual components while operating under full load. There are a number of variable influences, (number of milking units, milk flow rate, air leaks, etc.) that may affect the results of a dynamic test.

Dynamic test results reflect the accumulated effect of the variable influences. Since, the combination of these variables are infinite, it is essential that the milking unit vacuum level of each unit be recorded. The accumulated data from these recordings should be used in making interpretations with respect to milking system functions. Using specific values from only one or two tests will not provide an accurate picture of the system's functional efficiency.

#### Average milking unit vacuum level.

The milking unit is the closest point to the teat ends at which vacuum levels can be accurately measured. Therefore, ASAE, 3-A, ISO and Babson consider the milking unit vacuum level to be representative of vacuum conditions in the inflations near the teat end.

Babson's recommendation for milking unit vacuum level is 12, inHg +/-.5 inHg. measured with the units milking and the system under full load. See figure 13.

#### **FIGURE 13**

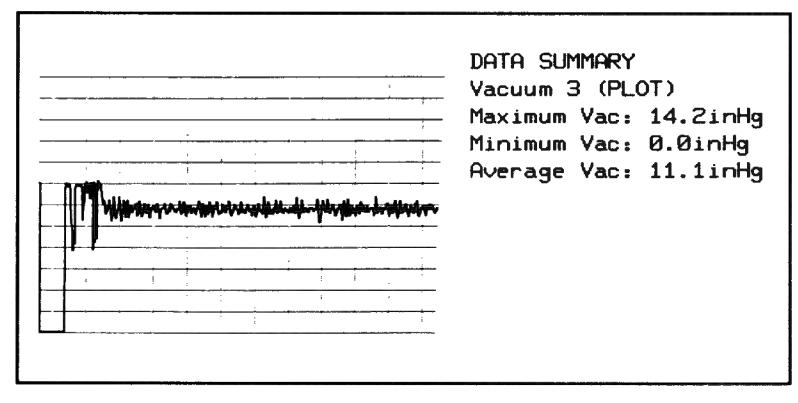

# Milking unit vacuum level recommendation.

TAPE OF A TYPICAL MILKING UNIT VACUUM LEVEL RECORDING WITH A DATA SUMMARY OF VACUUM The tape shown in figure 13 depicts a typical recording of milking unit vacuum under dynamic conditions. The plot line rises rapidly from 0 to the grid line representing 12 inHg at the point where vacuum was applied to the unit.

The effect of large volumes of air admitted into the claw as the teat cups were being attached, is reflected on the recording tape by a series of sharp depressions, with up to 7 inHg in magnitude at the beginning of the plot line. This type of vacuum drops in the milking unit vacuum level is referred to as an irregular fluctuation.

This graph shows very acceptable milking unit vacuum conditions. The plot line remains on a virtually horizontal plane of an average maximum vacuum level of 12.1 inHg throughout the entire milking.

#### Average milking unit vacuum level fluctuation.

The milking vacuum level plot on this tape is also a typical example of acceptable cycle vacuum level fluctuation within the milking unit.

These cyclic fluctuations are the consequence of a diaphragm pumping action created by the inflation's response to the pulsator.

In effect the volumetric area within the confines of the claw is reduced when the inflations are closed in the D phase. This action compresses the rarefied air within the claw, which is reflected on the tape by a sharp depression in the plot line of approximately two inches.

The volume within the claw is returned to its original size when the inflations are opened for the B phase. The rarefied air within the claw expands to fill the increased space. This action is reflected on the tape by a sharp upward movement of the plot line to the maximum milking unit vacuum level.

The magnitude of these cyclic depressions is greater near the beginning of the plot, when milk flow is at its highest, and decreases in the latter part of the plot as the flow subsides. The magnitude of the variations, however, never exceed 2 inHg, which is well within the 3 inHg maximum allowable cyclic fluctuation set forth in the accepted standards.

What is an acceptable level of milking vacuum fluctuation?

#### **Data Summary for Vacuum 3**

**1**. **Maximum Vac:** 14.2 inHg is the average maximum milking unit vacuum level registered during the recording.

**2.** Minimum Vac: 0 inHg is the average minimum milking unit vacuum level registered during the recording.

**3.** Average Vac: 11.1 inHg is the average vacuum recorded during milking.

The summary information on the tapes, should be used along with recordings from the other milking units, to develop mean values for comparison with the Babson recommendation.

A thorough evaluation of milking unit vacuum should be included in a review of recording tapes with simultaneous plots of pulsation chamber wave-forms and milking unit vacuum. See figure 14.

| DATA SUMMARY DATA SUMMARY<br>Pulsation 1 (PLOT) Vacuum 3 (PLOT)<br>Rate: 49.56 PPM<br>Ratio: 51:49 Maximum Vac: 12.8inHg<br>Maximum Vac: 10.2inHg<br>A Phase: 9% 106mS<br>B Phase: 42% 507mS<br>C Phase: 14% 165mS<br>D Phase: 35% 432mS<br>A+B Phase: 51% 613mS<br>C+D Phase: 49% 597mS<br>Vacuum: 14.2inHg |
|----------------------------------------------------------------------------------------------------|
| Vacuum: 14.2inHg                                                                                                    |

The wave-forms should be evaluated as discussed in under Pulsation. The milking unit vacuum level plot, which is recorded at the high tape speed will show the cyclic fluctuations as longer waves along the plot line. The data summary for the V2 or V3 channel, as the case may be, should comply with Babson recommendations.

FIGURE 14 A SIMULTANEOUS PLOT OF PULSATION WAVE-FORM AND MILKING UNIT VACUUM.

#### Effect of Milking Vacuum on Massage

Milking unit vacuum inside the inflation is a crucial part of the equation that produces the force for teat massage. This vacuum level inside the inflation, coupled with atmospheric pressure admitted into the pulsation chamber, creates the pressure differential across the inflation wall that closes it for massage.

The milking vacuum on the inside of the inflation must be great enough to overcome the inflation's resistance to close, (see table 2), and have a residual or massage force equal to a minimum of 7 inHg. The residual vacuum level is calculated by subtracting the value of the inflation's resistance to close, expressed in inches Hg, from the value of the milking unit vacuum level, also expressed inches Hg. The remainder is the value of the residual vacuum or massage force expressed in inches Hg.

Example:

12.0 inHg = Milking unit vacuum level

-4.5 inHg = Resistance to close of the 10048

7.5 inHg = Residual vacuum or massage force

#### Milk Line Vacuum

A Tri-Scan tape of the milk line vacuum, recorded under fully loaded conditions should be evaluated. See figure 15.

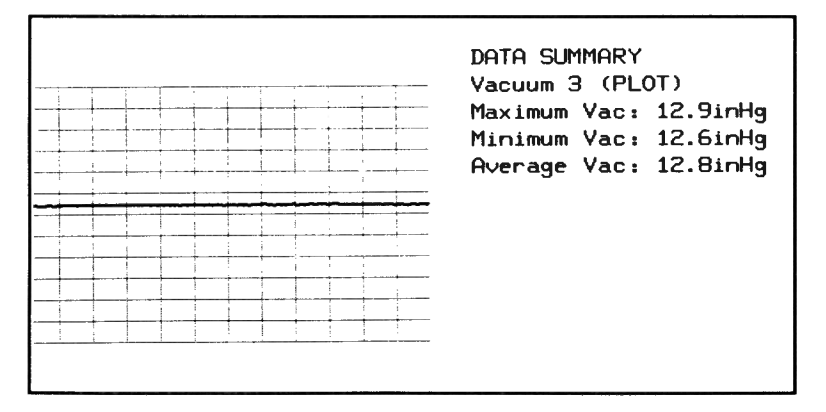

The plot shown in figure 15 is a typical milk line vacuum level graph. The plot line of the vacuum level is stable at 13 inHg and the fluctuations are well within the linHg maximum set by Babson.

Residual vacuum needed after overcoming inflation collapse resistance

FIGURE 15 A TRI-SCAN TAPE SHOWING A TYPICAL MILK LINE VACUUM LEVEL RECORDING

#### Milking Vacuum 3.24

A simultaneous plot of the milking unit vacuum can be added to evaluate the effects of milk lift, resistance to flow, and vacuum drops created by the milk hose and optional milk flow sensors, milk meters, etc.. See figure 16.

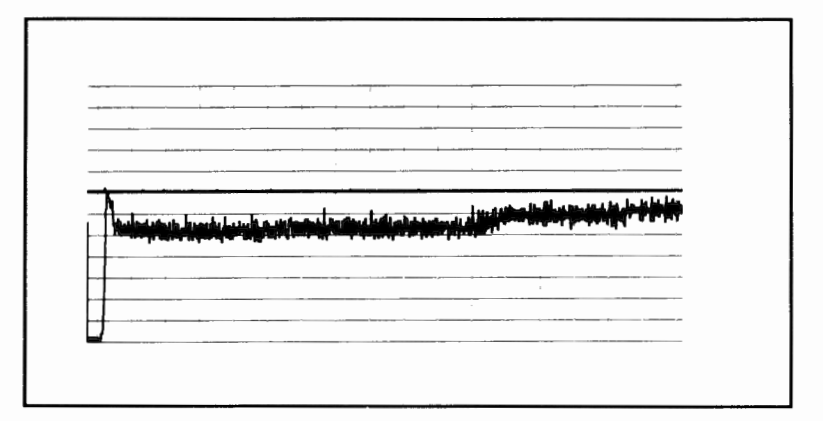

The tape shown in figure 16 was produced by setting the CH2 vacuum port to V2 and CH3 to V3 in using the Set Up Menu and enabling both channels for plotting, using the Plot Menu.

The plots here are typical, with the milk line vacuum plot line starting at 15 inHg, and dropping approximately 3 inHg shortly after the milking unit was attached and milk began to flow. The milk line vacuum fluctuations due to irregular source never exceeds the 1 inHg fluctuation tolerance.

The variations in the plot line showing the milking unit vacuum level are due to the cycle pressure changes created by the inflations opening and closing. These are typical and within the maximum allowable variation of 3 inHg.

#### FIGURE 16 A TAPE OF A TYPICAL MILKING UNIT AND MILK LINE VACUUM LEVEL GRAPH OF A HIGH LINE SYSTEM

Acceptable fluctuation levels

## LOW VOLTAGE

### **OVERVIEW**

#### Application

Electronics and low voltage circuitry continues to replace high voltage electric and mechanical devices, as milking machines have become more mechanized and automated. Integrated circuitry has replaced many items, such as the electro-mechanical milk pump and pulsator timers, end-of-milking sensor devices and the list continues.

The increased use of low voltage circuitry for controlling and monitoring various functions in modern milking systems, dictates performance testing of certain low voltage components as an essential part of a thorough milking system evaluation.

The primary reasons for using low voltage to control and monitor milking system functions are the size, flexibility, accuracy and reliability of the components. Plus the safety provided for both the people and animals involved.

#### **Tri-Scan Low Voltage Test**

The Tri-Scan Milking System Performance Tester provides the capability for conducting both DC and AC low voltage tests. The Tri-Scan can be used for making real time direct readings, or for recording and printing test results. These recordings can be printed with plots and data summary, or saved to memory, for later use.

The DC meter mode setting allows The Tri-Scan to monitor DC in a range of between 0 and 48 volts.

The AC meter mode setting allows The Tri-Scan to monitor AC in a range of between 0 and 2.5 volts.

The low voltage tests most often performed in evaluating milking systems are:

**1.** Those that measure constant DC voltage output from power suppliers

2. The pulse DC voltage output at the pulsation controller and individual pulsators

Why is low voltage used?

**Voltage ranges** 

**Common tests** 

3. The DC voltage levels at various points throughout the pulsation system

4. AC neutral to earth (stray) voltage

All of these tests can be run in the real time direct read-out mode or in the record mode.

The most important low voltage Tri-Scan tests, relative to milk removal are those of the pulsation control circuit boards and the pulsed voltage output.

The Pulsation Control circuit board generates pulsed low voltage currents that control pulsation rates and ratios. The pulsed low voltage DC current is transmitted to electric pulsators by pulsation system conductor wires. The pulsed DC voltage initiates a cyclic electromagnetic field in the coil. This drives the plunger that controls the cyclic application of vacuum and air to the teat cup pulsation chamber. These cyclic pressure changes in the pulsation chamber translate into inflation movement for milk removal and massage.

Comparing measured values from Tri-Scan recordings of the pulse DC voltage at pulsator controller and at other points through out a system, with Babson recommended values can be exceedingly valuable in determining pulsation efficiency.

## ACCEPTED STANDARDS

#### **Industry Standards**

Industry standards for low voltage components and circuitry, as they apply to milking machine performance are not available.

#### **Babson Recommendations**

Babson's requirements and recommendations for specific low voltage components and circuitry are given in the Maintenance Manuals.

Those pertaining to DC output voltage and pulse DC voltage rates and ratios are listed in tables 8 and 9.

#### **Controlling pulsation**

#### TABLE 8 DC VOLTAGE OUTPUT FROM PULSATION CONTROL

| Check Points         | Acceptable Reading  | Out of Range Reading/Possible Problem |
|----------------------|---------------------|---------------------------------------|
| <br>Term 1 to Ground | 0 VDC               | Bad Ground Connection/Wire            |
| Term 1 to Term 4     | 17 to 25 VDC        | Power Supply                          |
| Term 2 to Term 1     | 17 to 25 VDC        | Bad Pulsator/Poor Wiring              |
| Term 3 to Term 1     | 17 to 25 VDC        | Bad Pulsator Poor Wining              |
| (With Terminals 2    | and 3 Disconnected) | -                                     |
| Term 2 to Term 1     | 17 to 25 VDC        | Check Resonator/Bad Card              |
| Term 3 to Term 1     | 17 to 25 VDC        | Check Resonator/Bad Card              |

#### TABLE 9

#### PULSATION RATE AND RATIO AND TOLERANCE SETTING FOR PULSE DC VOLTAGE

| Check Points     | Rate    | Ratio | Acceptable Reading   | Out of Range     |
|------------------|---------|-------|----------------------|------------------|
|                  |         |       | Of Percent "On" Time | Possible Problem |
| Term 2 to Ground | 50PPM   |       | 48 to 52PPM          | Bad Resonator    |
| Term 3 to Ground |         | 60:40 | 685-757 mSec         | Bad Card         |
|                  |         | 55:45 | 627 - 695 mSec       | Bad Card         |
|                  |         | 50:50 | 570 - 632 mSec       | Bad Card         |
| 0                | r 55PPM |       | 53 to 57 PPM         | Bad Resonator    |
|                  |         | 60:40 | 625 - 686 mSec       | Bad Card         |
|                  |         | 55:45 | 572 - 629 mSec       | Bad Card         |
|                  |         | 50:50 | 520 - 573 mSec       | Bad Card         |
| C                | r 60PPM |       | 58 to 62 PPM         | Bad Resonator    |
|                  |         | 60:40 | 573 - 628 mSec       | Bad Card         |
|                  |         | 55:45 | 525 - 576 mSec       | Bad Card         |
|                  |         | 50:50 | 477 - 525 mSec       | Bad Card         |

Calculation for actual PPM Acceptable Reading: 60,000 + actual PPM x (% on-time) = proper mSec +/- 7mSec

Example: 60,000 + 50PPM = 1,200 1,200 x 50% = 600 mSec
## PROCEDURE FOR LOW VOLTAGE TEST

Static tests are performed without system loading and are used for measuring low voltage drops across component and output.

Dynamic tests are performed with the system operating under full load, and are used to evaluate component functional characteristics and performance.

## **Tri-Scan Input Connections**

The electric lead wires must be connected between the AC/ DC volt input jacks marked - and +. These are located in the midright rear panel of the Tri-Scan as shown in figure 2. The other ends of the lead wires are connected to the terminals as described in tables 3 and 4, and as shown in figure 17. To check components without clearly marked terminals, connect between the positive (hot) wire and ground. Polarity must be observed in the DC mode.

Surge DC voltage systems utilize positive grounds. Some of the other milking machine companies also use positive DC grounds. However, some of the milking machine companies use negative DC grounds.

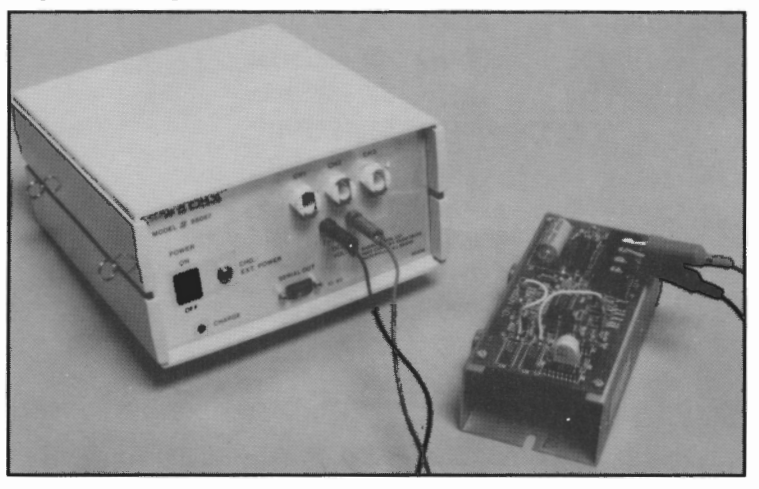

The lead wire connections for recording pulsed DC voltage at the pulsators are made between the AC/DC input jacks on the back of the Tri-Scan, and the terminals on the pulsator as shown in figure 18.

Positive or negative grounding

FIGURE 17 LEAD WIRE CONNECTIONS BETWEEN THE TRI-SCAN AND POINTS FOR CHECKING A PULSATION CONTROL CIRCUIT BOARD

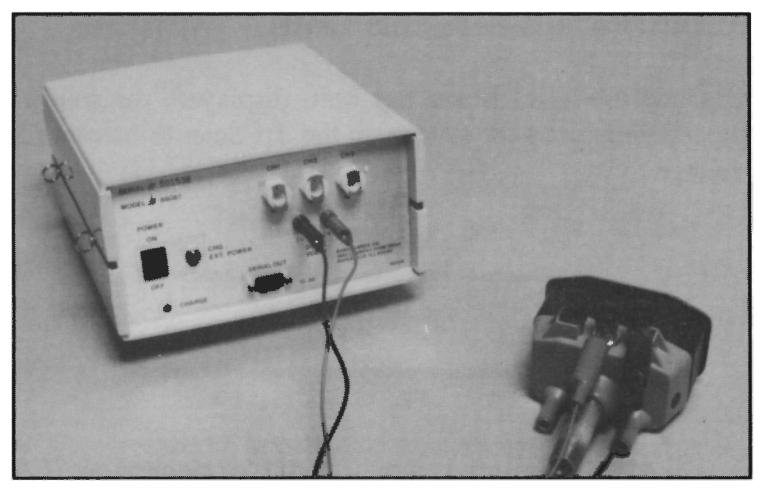

Checking alternating pulse DC requires testing of both the pulsed wave-forms from both sides of the pulsator.

#### **Menu Selection**

As with other test procedures, the full keyboard of the Tri-Scan simplifies labeling recordings and placing notes on tapes. The menu selections for setting up the Tri-Scan to record low voltage, are accomplish with a series of single key strokes utilizing the four function "F" keys and the "ENT" keys.

The Main Menu appears on the LCD screen, located near the top center of the front panel, it is displayed upon completion of the power-up diagnostic test. See figure 19.

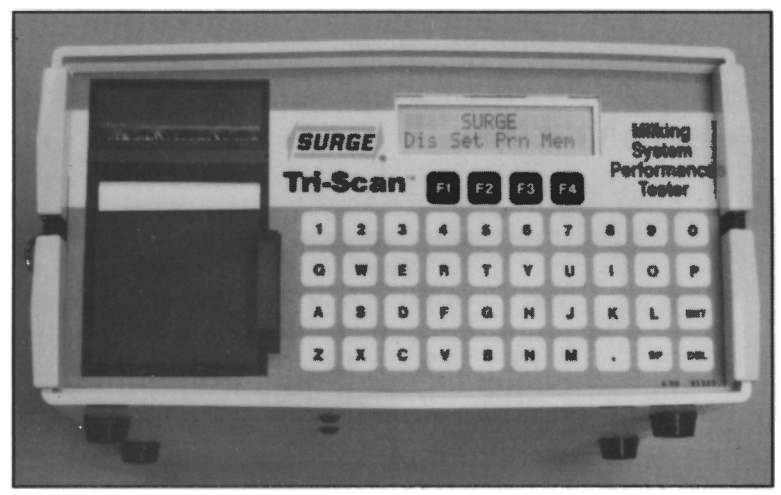

FIGURE 19 FRONT PANEL WITH THE MAIN MENU SHOWING.

FIGURE 18 LEAD WIRE CONNECTIONS BETWEEN THE TRI-SCAN AND POINTS AT THE PULSATORS FOR RECORDING THE PULSE DC VOLTAGE

### AC/ DC Voltage Real Time Tests

Once the Main Menu has been displayed, the following procedure is used for setting up the Tri-Scan to measure low voltage.

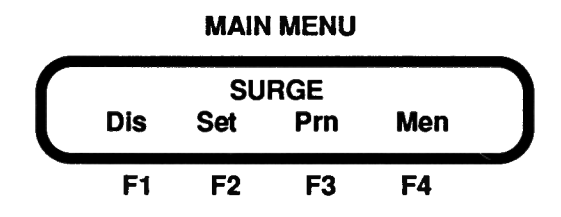

The Main Menu provides two options for monitoring AC/DC voltage.

1. Real time metering with direct read out on the LCD screen.

2. Recording voltage over a period of time for printing immediately upon completion of the test, or for storing in memory.

Pressing the F1 function key under the Dis in the Main Menu moves control of the Tri-Scan to the Show On Display Menu.

SHOW ON DISPLAY MENU

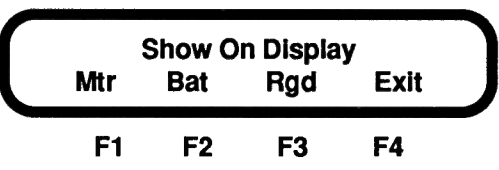

Pressing the F1 function key enables the real meter and displays the Meter Menu.

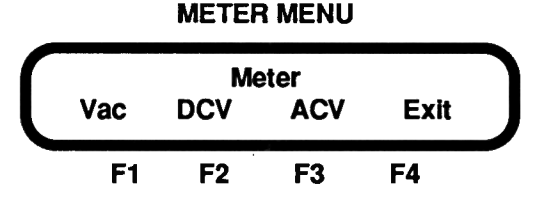

Menu options

1. Pressing the F2 function key under DCV configures the Tri-Scan to monitor and display DC voltages from 0 to 48 volts in real time.

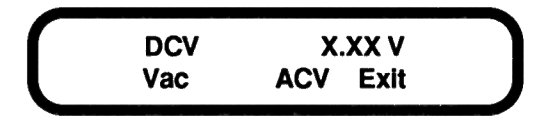

2. Pressing the F3 function key under ACV configures the Tri-Scan to monitor and display AC voltage from 0 to 2.5 volts in real time.

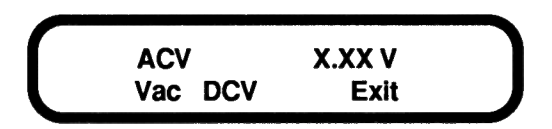

3. Pressing the F4 function key, when monitoring either DCV or ACV returns control of the Tri-Scan to the Main Menu

### **DC And Pulsed DC Tests**

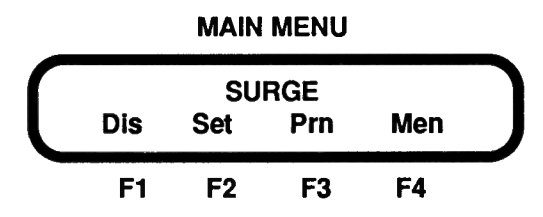

Pressing the F2 function key under the Set in the Main Menu shown on the LCD screen, displays the SET UP Menu.

The Set Up Menu allows the operator to configure the Tri-Scan for:

- 1. Performing a particular test,
- 2. The channels to be plotted,
- 3. For the recording to printed or saved to memory.

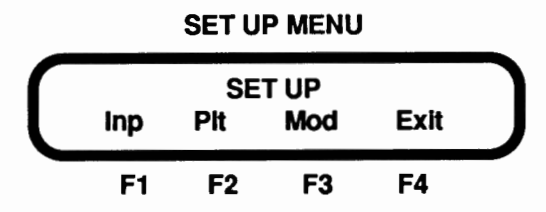

Pressing the F1 function key, under Inp in the Set UP Menu, displays the Input Selection Menu.

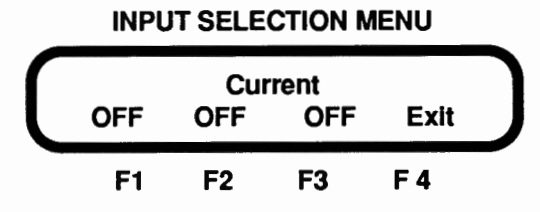

Pressing function keys while in the **Input Selection Menu** produces the following effect:

Pressing the F1 function key repeatedly will cause the display for channel 1 to toggle between; V1., P1., DCV., PDC.,ACV. and Off.

Selecting any voltage: **DCV**, **PDC or ACV** for CH1; disables CH2 and CH3

### **Recording DC Voltage**

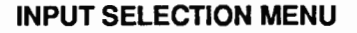

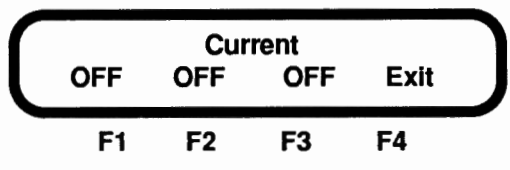

Press the F1 function key repeatedly until; DCV, is displayed in Channel 1.

Upon completing the selection of **DCV** for CH1 the **Input** Selection Menu will appear as shown.

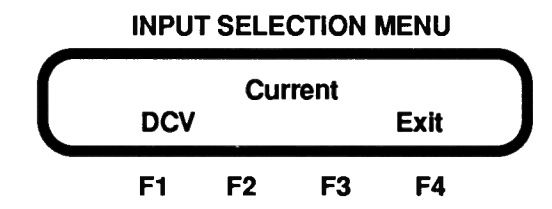

**Recording Pulse DC** 

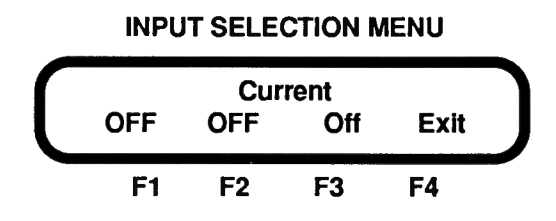

Press the F1 function key repeatedly until PDC is displayed in Channel 1.

Upon completing the selection of **PDC** for CH1 the **Input** Selection Menu will appear as shown below.

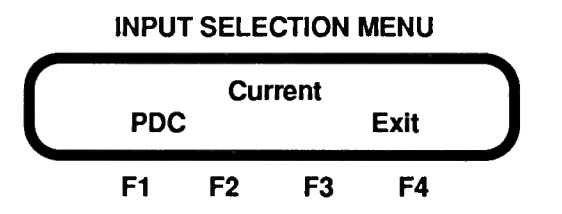

Pressing the F4 function key under Exit returns control of the Tri-Scan to the Set Up Menu as shown below.

|     | SET U | P MENU |      |
|-----|-------|--------|------|
|     | Se    | et UP  |      |
| Inp | Plt   | Mod    | Exit |
| F1  | F2    | F3     | F4   |

Low Voltage 4.10

Pressing the F2 function key under Plt transfers control of the Tri-Scan to the Plotter Enable Menu as displayed below.

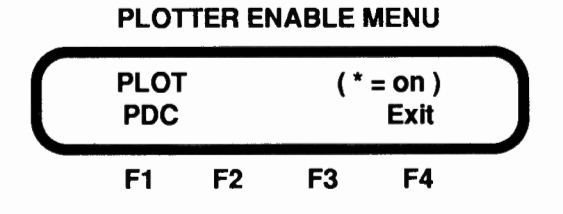

Note: The Plotter Enable Menu screen will appear as it was last configured in the Set Up Menu, even if power has been turned off and the Tri-Scan re-energized.

The channel appearing in the **Plotter Enable Menu** can be plotted by the printer. Printing is accomplished by pressing the function key immediately beneath the desired channel. The enabled channel will be identified by an asterisk. If the plotter is not enabled, a data summary will be provided.

Press the F1 function key to plot the Pulse DC voltage.

Following the above procedure will produce the display shown below. A graph of the pulse DC voltage wave form, and a printed data summary.

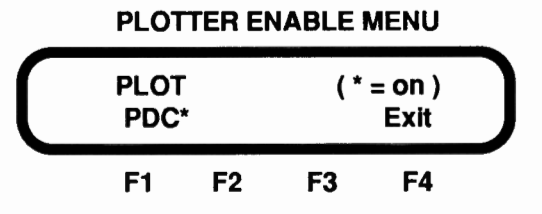

The same format is used for setting up the **Plotter Enable** Menu to plot DC and AC voltage reading.

### **Plotting Speed**

The plotting speed of the printer tape is automatically set at 20mm per second for pulse DC voltage recording.

The plotting speed of the printer tape will be .5mm per second for DC and AC voltage recording.

Refer to Section 4.2.2 in the Owner's Manual, for additional information relative to choosing the various plot speeds

Return to the Set UP Menu, once the plot selections have been completed, by pressing the F4 function key under Exit in the Plotter Enable Menu.

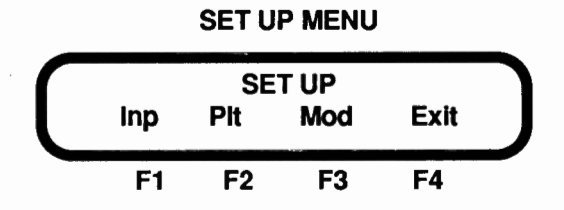

Pressing the F3 function key while in the Set Up Menu will transfer control to the Mode Menu and display the following.

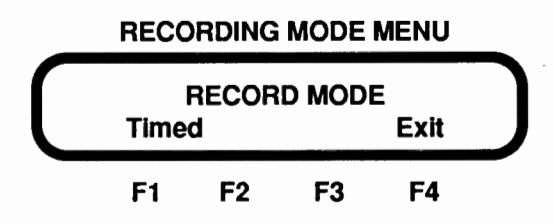

There are two recording modes: **1. Timed**; and **2. Continu-ous**.

Pressing the F1 function key toggles control and the display between Timed and Cont.

1. Press the F1 function key repeatedly until Timed appears in the LCD screen as shown above. In the Timed Mode the Tri-Scan reads the inputs for a predetermined length of time. The number of functions recorded by the Tri-Scan is determined by the plot speed.

2. Pressing the F1 function key a second time will display the word Cont in the LCD screen as shown below.

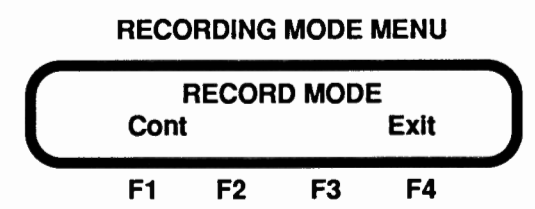

Two recording modes

Note: In the Cont Mode the Tri-Scan records until stopped manually.

3. Pressing the F4 function key, when the Record Mode configuration is completed, returns control of the Tri-Scan to the Set Up Menu.

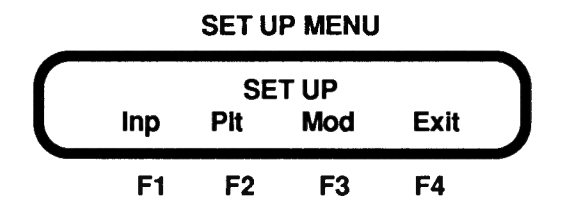

Once in the Set Up Menu press the F4 function key immediately to exit the Set Up Menu and display the Main Menu.

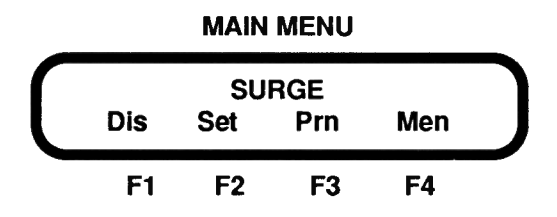

The next step in the process is to move control of the Tri-Scan to the **Print Menu** by pressing the **F3** function key. The **Print Menu** display will appear as shown below.

### Printing

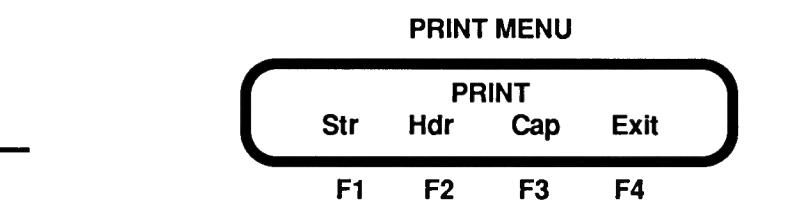

The Print Menu provides four options

1. Str... Starts the recording and printing.

2. Hdr... Activates the alpha numeric keyboard and allows the entry of a Header for individual printer tapes.

**Print options** 

3. Cap... Checks the capacity left in memory for storing individual recordings.

4. Exit... Returns control to the Main Menu

### Memory

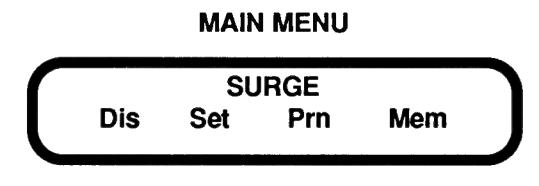

Pressing the F4 function key transfers control of the Tri-Scan to the Memory Menu.

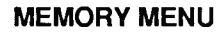

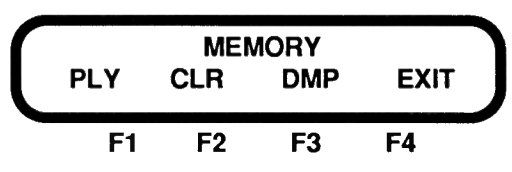

The Memory Menu offers four options.

1. PLY... Plays a recording from memory.

2. CLR... Clears recordings from memory.

**3. DMP.**.. Dumps recordings from memory into a personal computer.

4. Exit.. Returns control of the Tri-Scan to the Main Menu.

The procedures for printing and memory management are common, regardless of the type of tests. Therefore, each step of these procedures has not been given here. See pages 2.23 through 2.24 in the Pulsation Section of this manual for details of these procedures.

See Section 4.4 and Appendix 2 Part 4 in the Owner's Manual for information relative to menu selection and the procedure for: recalling recordings from memory, plot reconfiguration and printing; clearing recordings from memory; and dumping recordings from the Tri-Scan through the RS232c port to a personal computer.

#### Memory options

## **RUNNING LOW VOLTAGE TEST**

Electrical input is used by the Tri-Scan milking System Performance Tester for low voltage performance testing.

Tests of power suppliers, controllers and pulsators should be conducted while operating under full load.

## Setting Up the Tri-Scan

1. Turn on the main power switch.

2. Access the Set Up Menu. Activate the INP (INPUT) Menu and select the appropriate combination of the input channels.

3. Move to the **PLOT Menu.** Plot enables the channels to be printed with voltage level plots and data summaries, or none of the channels if tape display data summaries only are desired.

4. Transfer control to the MOD (MODE) Menu.

Select either continuous or timed recording mode. The timed mode should be selected for pulsed DC voltage recording. The continuous mode is usually selected for recording constant low voltage output.

5. Access the PRN (PRINT) Menu. This initiates the printing sequence of the previously selected inputs. It allows an operator to type in individualized header, i.e. farm name, barn number, etc., and a note at the end of each recording.

6. Connect the lead wires to the AC/DC input channel on the back of the Tri-Scan and the appropriate connecting points on the low voltage system. Polarity must be maintained for DC recordings.
7. Press the F1 function key under STR in the Print Menu after

voltage is applied to the Tri-Scan.

8. At the end of the timed cycle or when F4 under END is pressed in the continuous mode, the Tri-Scan automatically:

1. Prints a tape, in the format previously selected from the **PLOT Menu**.

2. Allows the entry of a note regarding the just completed test.

**3.** Provides the opportunity to save the just completed timed recording (last 176 secs.) to memory.

Note: In order to perform a complete and accurate evaluation of a low voltage system, it is recommended that each unit in the system be tested.

## **Test Categories**

Low voltage performance testing falls into two categories:

- 1. Real time direct read out tests
- 2. Recorded tests.

## Evaluating Real Time Low Voltage tests.

Real time direct read measurements are taken to determine a voltage level at a specific place in the system. The analytical process is to compare the Tri-Scan meter reading with:

1. A known specification, such as those given in Table 1.

2. Other readings from measurements taken at similar points throughout the system.

## Evaluating Low Voltage Test Recordings.

## **AC Voltage**

The AC voltage recording capability of the Tri-Scan Milking System Performance Tester, was design specifically for recording AC neutral to earth (stray) voltage.

Researchers generally agree that AC neutral to earth voltages readings above .5 volts on dairy farms are of concern. Thus the Tri-Scan's AC voltage range of 0 to 2.5 voltage.

The procedure for evaluating AC neutral to earth voltage on a dairy farm are well documented, in other publications and will not be covered in this manual. Refer to <u>The Surge Maintenance</u> <u>Manual</u> Section 1, pages 14 through 16 and the Minnesota Extension Booklet, <u>Stray Voltage Problem With Dairy Cows</u>, (Babson part number 89673) for details.

## **DC Voltage**

Tri-Scan recordings of DC low voltage are plots of voltage levels over a period time. Recordings of DC voltage can be taken at any component or point through out the DC voltage system. AC voltage range

### Low Voltage 4.16

Their primary use is to observe the effects of various operating conditions; on the DC low voltage supplier output, at a specific place within the system.

The two tests are:

**1.** recording continuous voltage output of DC power suppliers

2. pulsed DC voltage output at the pulsation controller or at a slave component such as a pulsator.

1. The recordings of continuous DC output voltage from power suppliers should show variations in the plot line as the load changes due to slave component operation, i.e. pulsator coils activation. The plot line should remain within the range specified by Babson. See figure 20.

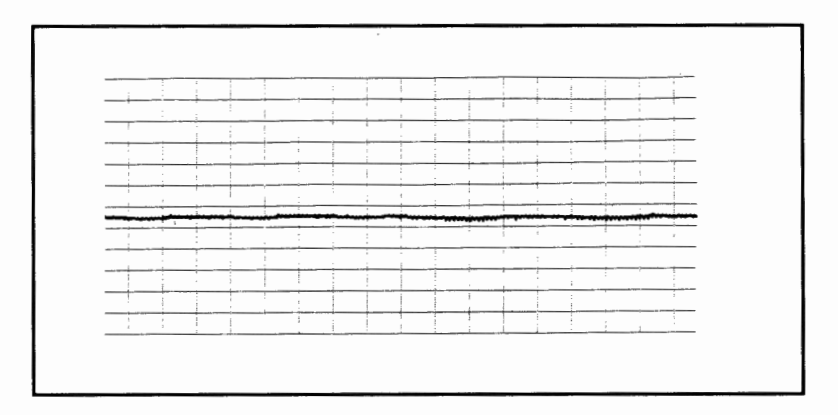

The recording shown in figure 20 is of continuous DC voltage output from a pulsation control power supplier. This particular power supplier is performing within the specified voltage range of 20 to 25.5 volts. The data summary shows the maximum, average and minimum voltage levels and provides digital conformation of the plot graph visual observation.

2. Pulsed DC voltage recordings produce a wave-form plot which in appearance is very much like that produced by recording the pulsation chamber vacuum. See figure 21.

FIGURE 20 TRI-SCAN PLOT OF THE OUTPUT VOLTAGE FROM A PULSATOR CONTROL DC POWER SUPPLY.

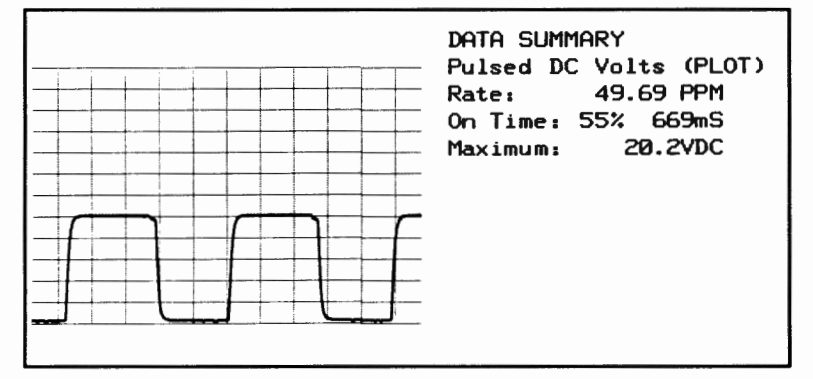

FIGURE 21 PLOT OF PULSED DC VOLTAGE WITH DATA SUMMARY.

Recordings of pulsed DC voltage are of significant value in evaluating the accuracy of the pulse rate and ratio generated by the pulsator control pulsor module, and the performance of the pulsators. The pulsed recordings are also used as a measure for determining the efficiency, in air transport between the pulsator and the teat cup for generating the cyclic pressure changes that drive the inflations. The standard for this evaluation is that the difference between the milk to massage ratio percentage, for the A+B milking phase recorded in a teat pulsation chamber, should never be:

1. Less than the corresponding A+B phase "On Time" percentage recorded during the pulsed DC voltage test run at the pulsator for the milking unit being checked.

2. More than two percent (2%) greater than the corresponding A+B phase "On Time" percentage recorded during the pulsed DC voltage test run at the pulsator for the milking unit being checked.

Milk, massage ratio differences

# REFERENCES

- 1. ASAE EP445, Engineering Practice: <u>TEST EQUIP MENT</u> <u>AND ITS APPLICATION MEASURING MILKING MA</u> <u>CHINE OPERATING CHARACTERISTICS</u>. American Society Of Agricultural Engineers.
- 2. ASAE S300, Engineering Standard: <u>TERMINOLOGY</u> <u>FOR MILKING MACHINE SYSTEMS</u>. American Society Of Agricultural Engineers.
- 3. ASAE S518, Engineering Standard: <u>MILKING MACHINE</u> <u>INSTALLATION, CONSTRUCTION AND PERFOR</u> <u>MANCE</u>. American Society Of Agricultural Engineers.
- 4. 3-A Practice number 606<sub>7</sub>03, <u>3-A ACCEPTED PRACTICE</u> <u>FOR THE DESIGN, FABRICATION AND INSTALLA</u> <u>TION OF MILKING AND MILK HANDLING EQUIP</u> <u>MENT</u>. International Association of Milk, Food and Envi ronmental Sanitarians; United States Public Health Service and The Dairy Industry.
- 5. ISO Standard 3918: <u>MILKING MACHINE INSTALLA</u> <u>TION - VOCABULARY</u>. International Standards Organi zation.
- 6. ISO Standard 5707: <u>MILKING MACHINE INSTALLA</u> <u>TION - CONSTRUCTION AND PERFORMANCE</u>.
- 7. ISO Standard: ISO 6690: <u>MILKING MACHINE INSTAL</u> <u>LATION - MECHANICAL TESTING</u>. International Stan dards Organization.
- 8. <u>GUIDELINES THE INSTALLATION AND OPERATION</u> <u>OF MILK AND MILK HANDLING EQUIPMENT</u>. Cana dian National Liaison Group On Milk Quality. International Standards Organization.

References 5.2

- 9. <u>LINER MASSAGE AND TEAT CONDITION</u>. Graeme Mein and David Williams.
- 10. <u>MODERN WAY TO EFFICIENT MILKING</u>. Milking Machine Manufacturers' Council.
- SURGE MAINTENANCE MANUAL, SECTIONS 1, 2 & 3. Babson Bros. Co.

## PERFORMANCE STANDARDS AND RECOMMENDATIONS

|                                                     | INDUSTRY<br>STANDARD           | BABSON<br>REC.                          | PAGE |
|-----------------------------------------------------|--------------------------------|-----------------------------------------|------|
| MILKING VACUUM LEVEL                                |                                | 12"                                     | 1.5  |
| VACUUM RESERVE                                      | 50%                            | SAME                                    | 1.5  |
| MILK PHASE (SIDE TO SIDE PULSATION)                 | MIN. OF<br>30% OF<br>TOTAL     | SAME                                    | 2.5  |
| MASSAGE PHASE(PULSATION)                            | MIN. OF<br>15% OF<br>TOTAL     | SAME                                    | 2.5  |
| LIMP (PULSATION)                                    | <than 5%<br="">OF TOTAL</than> | N/A                                     | 2.5  |
| PULSATION RATE VARIANCE                             | +/- 5%                         | SAME                                    | 2.6  |
| PULSATION RATE                                      | 45 - 65                        | BETWEEN<br>50-60<br>CYCLES              | 2.6  |
| MILKING UNIT VACUUM LEVEL                           | 11 TO 15"                      | 12" +/5                                 | 3.4  |
| MILKING UNIT CYCLIC FLUCTUATION                     | 2 TO 3"                        | 3"                                      | 3.4  |
| MILKLINE VACUUM LEVEL (LOW LINE)<br>" " (HIGH LINE) | MIN. 11.8"<br>MAX. 15"         | 12 TO 15"                               | 3.5  |
| MILKLINE VACUUM LEVEL FLUCTUATION                   | .5 TO 3"                       | 1"                                      | 3.5  |
| MINIMUM RESIDUAL VACUUM LEVEL                       |                                | 7"                                      | 3.5  |
| A.C. VOLTAGE NEUTRAL TO EARTH                       |                                | <than .5<="" td=""><td>4.15</td></than> | 4.15 |